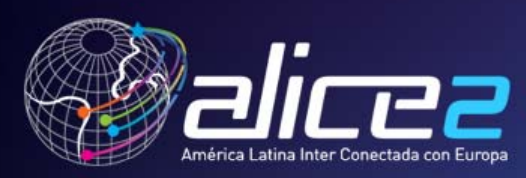

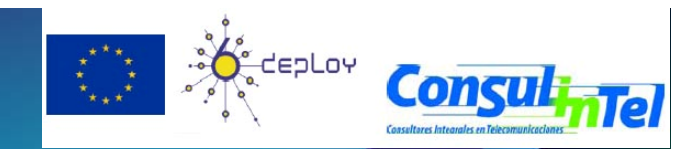

#### Capacitación: Despliegue de IPv6 Prácticas con Hosts Alvaro Vives (alvaro.vives@consulintel.es)

ALICE2 – CLARA Technical Training July 6 to 8, 2020 San Salvador, El Salvador

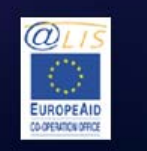

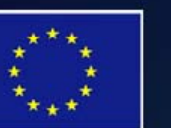

This project is funded by the European Union

A project implemented by CLARA

CLARA

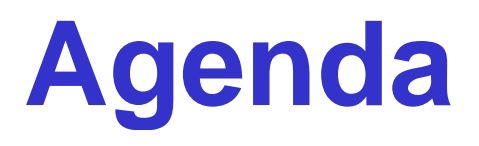

1. Instalación de IPv6 en varias plataformas (Windows 2000/XP/2003/Vista/7, Linux)

- 2. Configuración básica Stateless/Stateful, privacidad, rutas estáticas
- 3. Ejemplos de aplicaciones varias

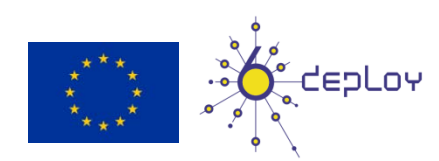

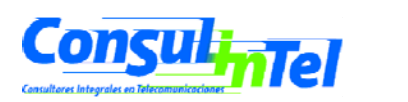

#### Parte 1

### Instalación de IPv6 en varias plataformas (2000/XP/2003/Vista/7, Linux)

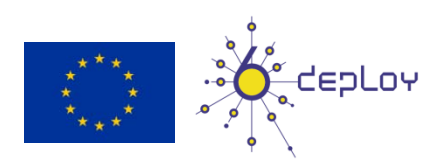

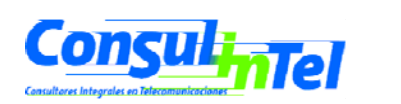

## **IPv6 en Windows**

- Soporte completo
  - Windows 7, Vista, XP SP1 y posteriores
  - Windows Server 2003 y 2008
- Technology preview
  - Windows XP sin SP
  - Windows 2000 (no compatible con SP2 o posteriores)
- Developer edition
  - Windows NT 4.0
- Productos de terceros pero sin soporte oficial
  - Windows 95/98/ME
  - Windows 2000 con SP2 y posteriores
- Características soportadas (últimas versiones)
  - Autoconfiguración, túneles 6in4, túneles 6to4, relay 6to4, túneles TEREDO, túneles ISATAP, IPSec (llaves manuales)

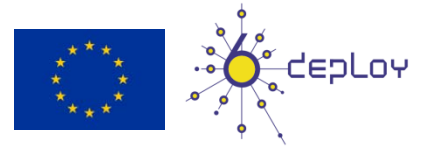

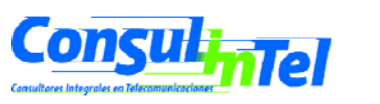

# Instalación de IPv6: 2000 (1)

- Pila no comercial (originalmente desarrollada por Microsoft Research)
- Descargar el "Microsoft IPv6 Technology Preview for Windows 2000"
  - Disponible en http://www.ipv6tf.org/using/connectivity/guides.php?cid=1
  - Téngase en cuenta que esta pila no tiene soporte comercial por parte de Microsoft

#### Procedimiento de Instalación

- Se requieren permisos de administración
- Extraer los ficheros "IPv6 Technology Preview"
- Seguir el procedimiento apropiado al SPn y IE6 fixed.txt para modificar /setup/hotfix.ini
- Ejecutar setup.exe o hotfix.exe
- Desde el escritorio ejecutar Inicio, Parámetros, Network y Dial-up Connections.
   Alternativamente, click-derecho sobre Entorno de Red y propiedades
- Click-derecho sobre la conexión LAN a la que se quiere agregar IPv6, Propiedades, Instalar, componente de red, añadir y "Microsoft IPv6 Protocol"
- En una ventana DOS
  - ipv6 if para verificar que IPv6 ha sido instalado

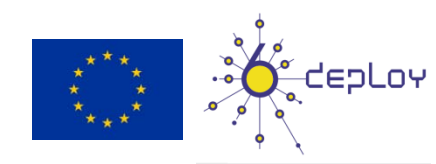

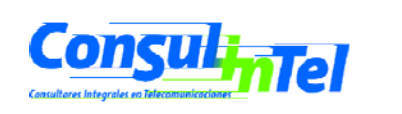

# Instalación de IPv6: 2000 (2)

- Procedimiento de desinstalación
  - Requiere permisos de administrador
  - Desde el escritorio, ejecutar Inicio, Parámetros, Network y Dial-up Connections. Alternativamente, click-derecho en Entorno de Red y Propiedades
  - Click-derecho en la conexión de red donde se desea eliminar IPv6, y entonces Propiedades, IPv6, desinstalar
  - Reiniciar
  - En una ventana DOS
    - ipv6 if para verificar si IPv6 ha sido desinstalado

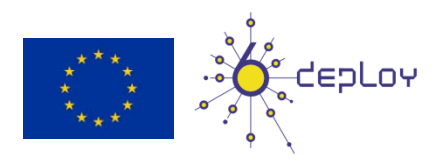

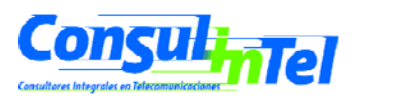

## Instalación de IPv6: XP/2003 (1)

- En una ventana DOS
  - ipv6 install Instala IPv6 como protocolo de Red
  - ipconfig o ipv6 if para verificar si esta instalado IPv6

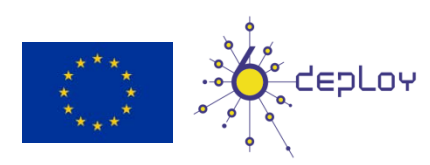

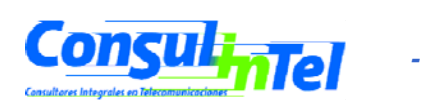

# Instalación de IPv6: XP/2003 (2)

- Otra opción para verificar si esta instalado IPv6
  - Network Connections > Local Area Conecction > Properties
- También se puede instalar/desinstalar desde aquí

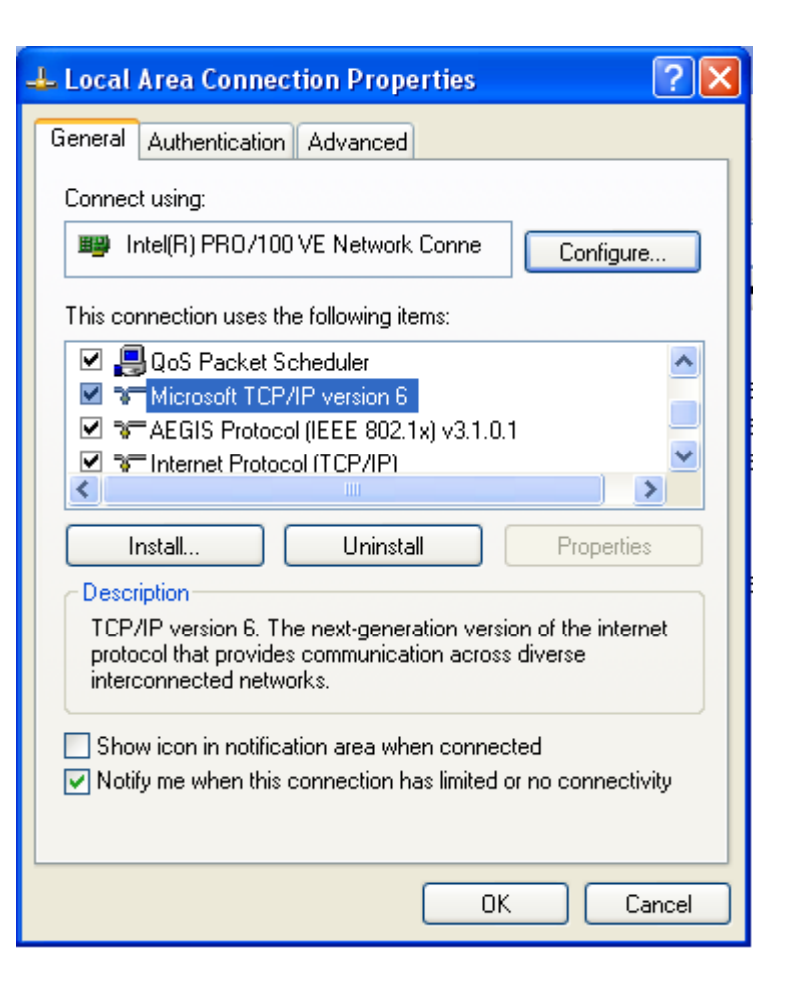

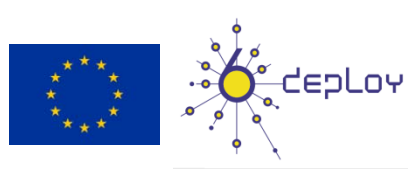

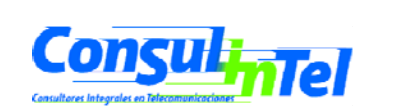

## Instalación de IPv6: XP/2003 (3)

- Desinstalar
  - ipv6 uninstall Quita IPv6 como protocolo de Red
  - ipconfig o ipv6 if para verificar si esta desinstalado IPv6

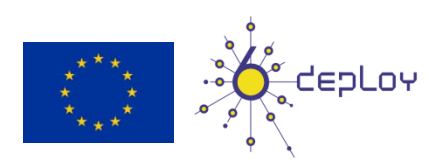

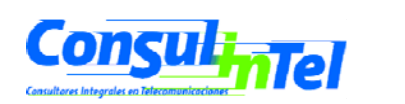

# Instalación de IPv6: Vista (1)

- ¡No es necesario hacer nada!
  - IPv6 está instalado y habilitado por defecto ③
  - La configuración esta basada en entorno gráfico y comandos netsh
- Otras características nuevas
  - Soporte completo IPsec
  - MLDv2
  - Link-Local Multicast Name Resolution (LLMNR)
    - No requiere un servidor DNS. Los nodos IPv6 en un segmento piden el nombre a una dirección IPv6 multicast. Similar al funcionamiento de NetBIOS.
  - Soporte de direcciones IPv6 en URLs
  - IPv6 Control Protocol (IPV6CP RFC 5072)
  - IPv6 sobre PPP
  - DHCPv6, en el cliente y el servidor
  - Identificador de Interface aleatorio por defecto (RFC 3041)
  - Teredo soporta NATs simétricos
    - Activo por defecto. Solo se utiliza si la aplicación requiere soporte IPv6 y no esta disponible de forma nativa.

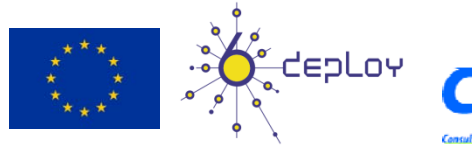

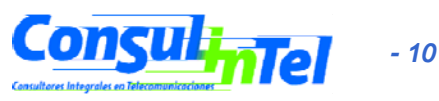

## Instalación de IPv6: Vista (2)

• Configuración en entorno gráfico

| General                        |                |
|--------------------------------|----------------|
| Conexión                       |                |
| Conectividad IPv4:             | Internet       |
| Conectividad IPv6:             | Internet       |
| Estado del medio:              | Habilitado     |
| SSID:                          |                |
| Duración:                      | 05:32:25       |
| Velocidad:                     | 54,0 Mbps      |
| Calidad de señal:              | أللده          |
| Detalles Propiedades inalámbri | cas            |
| Actividad                      |                |
| Enviados — 💐                   | Recibidos      |
| Bytes: 77.411.116              | 250.473.196    |
| Propiedades Propiedades        | Diagnosticar   |
|                                | <u>C</u> errar |

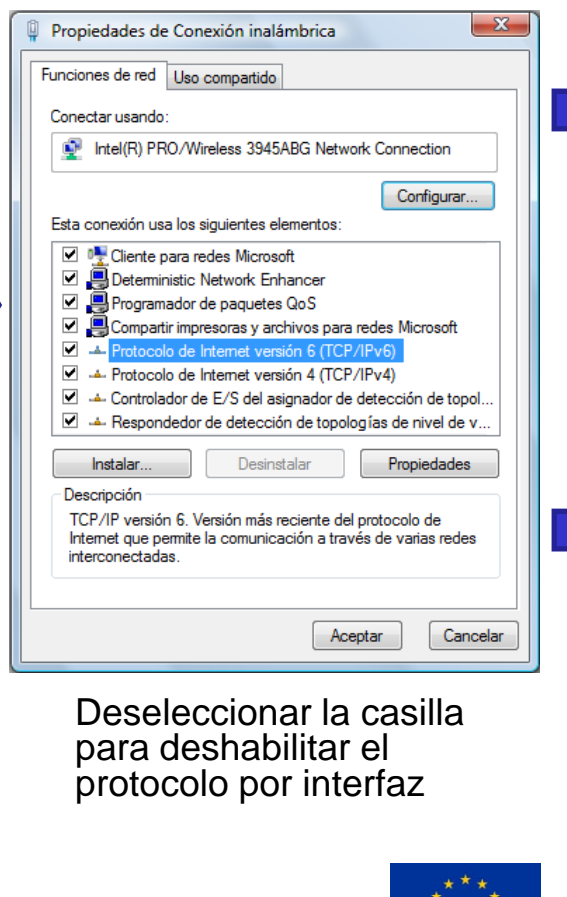

| funcionalidad. De lo contrario, deberá<br>configuración IPv6 apropiada.                                                                                                    | consultar con el administ                                                                                                    | rador de red cuál es la                                    | a               |
|----------------------------------------------------------------------------------------------------|----------------------------------------------------------------------------------------------------|------------------------------------------------------------|-----------------|
| Obtener una dirección IPv6 autor                                                                                                    | máticamente Al                                                                                                    | ıtomát                                                     | ico             |
| O Usar la siguiente dirección IPv6:                                                                                                    |                                                                                                    |                                                            |                 |
| Dirección IPv6:                                                                                                    |                                                                                                    |                                                            |                 |
| Longitud del prefijo de subred:                                                                                                    |                                                                                                    |                                                            |                 |
| Puerta de enlace predeterminada:                                                                                                    |                                                                                                    |                                                            |                 |
| Obtener la dirección del servidor                                                                                                    | DNS automáticamente                                                                                                    |                                                            |                 |
| O Usar las siguientes direcciones de                                                                                                    | e servidor DNS:                                                                                                    |                                                            |                 |
| Servidor DNS preferido:                                                                                                    |                                                                                                    |                                                            |                 |
| Servidor DNS alternativo:                                                                                                    |                                                                                                    |                                                            |                 |
|                                                                                                    |                                                                                                    |                                                            |                 |
|                                                                                                    |                                                                                                    | Opcion                                                     | ies avanzadas   |
|                                                                                                    |                                                                                                    |                                                            |                 |
|                                                                                                    |                                                                                                    | Acept                                                      |                 |
| ppiedades de Protocolo de Internet<br>General<br>Puede hacer que la configuración IPv6<br>funcionalidad. De lo contrario, deberá                                                                                                    | versión 6 (TCP/IPv6)<br>se asigne automáticame<br>consultar con el administ                                                                                                    | nte si la red es compa<br>rador de red cuál es la          | atible con esta |
| ppiedades de Protocolo de Internet<br>General<br>Puede hacer que la configuración IPv6<br>funcionalidad. De lo contrario, deberá<br>configuración IPv6 apropiada.<br>© Obtener una dirección IPv6 autor                                                                                                    | versión 6 (TCP/IPv6)<br>is e asigne automáticame<br>consultar con el administ<br>máticamente                                                                                                    | nte si la red es compa<br>rador de red cuál es la<br>Manua | atible con esta |
| Seneral<br>Puede hacer que la configuración IPv6<br>funcionalidad. De lo contrario, deberá<br>configuración IPv6 apropiada.<br>Obtener una dirección IPv6 autor<br>Obtener una dirección IPv6 autor                                                                                                    | versión 6 (TCP/IPv6)<br>se asigne automáticame<br>consultar con el administ<br>máticamente                                                                                                    | nte si la red es compa<br>rador de red cuál es la<br>Manua | atible con esta |
| Seneral<br>Puede hacer que la configuración IPv6<br>funcionalidad. De lo contrario, deberá<br>configuración IPv6 apropiada.<br>Obtener una dirección IPv6 autor<br>Obtener una dirección IPv6 autor<br>Usar la siguiente dirección IPv6:<br>Dirección IPv6:                                                                                                    | versión 6 (TCP/IPv6)<br>se asigne automáticame<br>consultar con el administ<br>máticamente<br>2001:db8:1:1::2                                                                                                    | nte si la red es compa<br>rador de red cuál es la<br>Manua | atible con esta |
| Ppiedades de Protocolo de Internet<br>General<br>Puede hacer que la configuración IPv6<br>funcionalidad. De lo contrario, deberá<br>configuración IPv6 apropiada.<br>Obtener una dirección IPv6 autor<br>Obtener una dirección IPv6 autor<br>Ousar la siguiente dirección IPv6:<br>Dirección IPv6:<br>Longitud del prefijo de subred:                                                                                                    | versión 6 (TCP/IPv6)<br>se asigne automáticame<br>consultar con el administ<br>máticamente<br>2001:db8:1:1::2<br>64                                                                                                    | nte si la red es compa<br>rador de red cuál es la<br>Manua | atible con esta |
| Ppiedades de Protocolo de Internet<br>General<br>Puede hacer que la configuración IPv6<br>funcionalidad. De lo contrario, deberá<br>configuración IPv6 apropiada.<br>Obtener una dirección IPv6 autor<br>Usar la siguiente dirección IPv6:<br>Dirección IPv6:<br>Longitud del prefijo de subred:<br>Puerta de enlace predeterminada:                                                                                                    | versión 6 (TCP/IPv6)<br>se asigne automáticame<br>consultar con el administ<br>máticamente<br>2001:db8:1:1::2<br>64<br>2001:db8:1:1::1                                                                                    | nte si la red es compa<br>rador de red cuál es la<br>Manua | attble con esta |
| ppiedades de Protocolo de Internet Seneral Puede hacer que la configuración IPv6 funcionalidad. De lo contrario, deberá configuración IPv6 apropiada.  Obtener una dirección IPv6 autor Obtener una dirección IPv6: Dirección IPv6: Longitud del prefijo de subred: Puerta de enlace predeterminada: Obtener la dirección del servidor                                                                                                    | versión 6 (TCP/IPv6)<br>is e asigne automáticame<br>consultar con el administ<br>máticamente<br>2001:db8:1:1::2<br>64<br>2001:db8:1:1::1<br>DNS automáticamente                                                           | nte si la red es compa<br>rador de red cuál es la<br>Manua | atible con esta |
| ppiedades de Protocolo de Internet Seneral Puede hacer que la configuración IPv6 funcionalidad. De lo contrario, deberá configuración IPv6 apropiada.  Obtener una dirección IPv6 autor  Obtener una dirección IPv6: Dirección IPv6: Longitud del prefijo de subred: Puerta de enlace predeterminada:  Obtener la dirección del servidor  Obtener la dirección del servidor  Obtener la siguientes direcciones de                                                                                          | versión 6 (TCP/IPv6)<br>is e asigne automáticame<br>consultar con el administ<br>máticamente<br>2001:db8:1:1::2<br>64<br>2001:db8:1:1::1<br>DNS automáticamente<br>e servidor DNS:                                        | nte si la red es compa<br>rador de red cuál es la<br>Manua | tible con esta  |
| ppiedades de Protocolo de Internet Seneral Puede hacer que la configuración IPv6 funcionalidad. De lo contrario, deberá configuración IPv6 apropiada.  Obtener una dirección IPv6 autor  Obtener una dirección IPv6: Dirección IPv6: Longitud del prefijo de subred: Puerta de enlace predeterminada:  Obtener la dirección del servidor  Obtener la dirección del servidor Servidor DNS preferido:                                                                                                    | versión 6 (TCP/IPv6)<br>is e asigne automáticame<br>consultar con el administ<br>máticamente<br>2001:db8:1:1::2<br>64<br>2001:db8:1:1::1<br>DNS automáticamente<br>: servidor DNS:<br>2001:db8:1:1::1                     | nte si la red es compa<br>rador de red cuál es la<br>Manua | atible con esta |
| Ppiedades de Protocolo de Internet<br>General<br>Puede hacer que la configuración IPv6<br>funcionalidad. De lo contrario, deberá<br>configuración IPv6 apropiada.<br>Obtener una dirección IPv6 autor<br>Obtener una dirección IPv6:<br>Dirección IPv6:<br>Longitud del prefijo de subred:<br>Puerta de enlace predeterminada:<br>Obtener la dirección del servidor i<br>Obtener la dirección del servidor<br>Obtener la siguientes direcciones de<br>Servidor DNS preferido:<br>Servidor DNS alternativo: | versión 6 (TCP/IPv6)<br>es e asigne automáticame<br>consultar con el administ<br>máticamente<br>2001:db8:1:1::2<br>64<br>2001:db8:1:1::1<br>DNS automáticamente<br>es ervidor DNS:<br>2001:db8:1:1::1<br>2001:db8:1:1::10 | nte si la red es compa<br>rador de red cuál es la<br>Manua | tible con esta  |
| Ppiedades de Protocolo de Internet<br>Seneral<br>Puede hacer que la configuración IPv6<br>funcionalidad. De lo contrario, deberá<br>configuración IPv6 apropiada.<br>© Obtener una dirección IPv6 autor<br>© Usar la siguiente dirección IPv6:<br>Dirección IPv6:<br>Longitud del prefijo de subred:<br>Puerta de enlace predeterminada:<br>© Obtener la dirección del servidor<br>© Usar las siguientes direcciones de<br>Servidor DNS preferido:<br>Servidor DNS alternativo:                            | versión 6 (TCP/IPv6)<br>se asigne automáticame<br>consultar con el administ<br>máticamente<br>2001:db8:1:1::2<br>64<br>2001:db8:1:1::1<br>DNS automáticamente<br>servidor DNS:<br>2001:db8:1:1::1<br>2001:db8:1:1::10     | nte si la red es compa<br>rador de red cuál es la<br>Manua | es avanzadas.   |

9 2

# Instalación de IPv6: Vista (3)

- Desinstalación
  - No puede ser desactivado ya que esta completamente integrado con IPv4
- Puede ser desactivado para una interfaz de red concreta
  - A través del GUI
- El uso de comandos netsh es posible. Requiere DOS con permisos de administrador

#### • Algunos componentes de IPv6 pueden ser definidos a través del registro

- http://technet.microsoft.com/en-us/library/bb878057.aspx
- Crear registro (tipo DWORD) : HKEY\_LOCAL\_MACHINE\SYSTEM\CurrentControlSet\Services\tcpip6\Parameters\DisabledComponents
- El valor de DisabledComponents es una mascara de bits que controla los siguientes "flags", empezando por el bit mas bajo (Bit 0 = activado, en todos los casos por defecto):
- Bit 0 → 1 para desactivar IPv6 en todas las interfaces de túnel, incluyendo ISATAP, 6to4, y Teredo.
- Bit 1 → 1 para desactivar todos los túneles 6to4.
- Bit 2 → 1 para desactivar todos los túneles ISATAP.
- Bit 3 → 1 para desactivar todos los túneles Teredo.
- Bit 4 → 1 para desactivar IPv6 en todas las interfaces de tipo "no-tunel", incluyendo LAN, WLAN, PPP, etc.
- Bit 5 → 1 para modificar la tabla de políticas de prefijos para que se prefiera IPv4 o IPv6. Default value is 0
- Ejemplos de valores **DisabledComponents** para desactivar algunos componentes:

| • | Disable all tunnel interfaces                            | 0x1 |
|---|----------------------------------------------------------|-----|
| • | Disable 6to4                                             | 0x2 |
| • | Disable ISATAP                                           | 0x4 |
| • | Disable Teredo                                           | 0x8 |
| • | Disable Teredo and 6to4                                  | 0xA |
| • | Disable all LAN and PPP interfaces                       | 0x1 |
| • | Disable all LAN, PPP, and tunnel interfaces              | 0x1 |
| • | Prefer IPv4 over IPv6                                    | 0x2 |
| • | Disable IPv6 over all interfaces and prefer IPv4 to IPv6 | 0xF |
|   |                                                          |     |

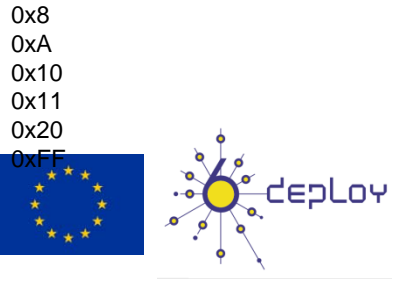

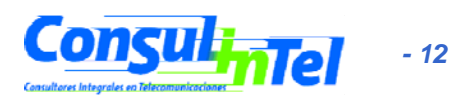

## Instalación de IPv6: 7 RC (1)

- Windows 7 Ultimate Version RC 6.1.7100
- ¡No es necesario hacer nada!
  - IPv6 está instalado y habilitado por defecto ③

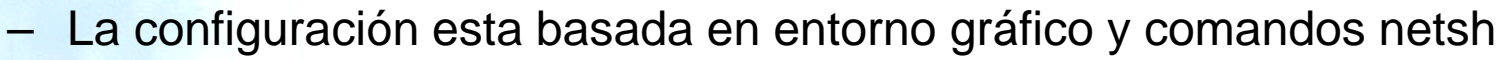

- Soporte IPv6 similar al de Vista y Server 2008
  - IPsec, MLDv2, LLMNR, IPv6 en URLs, IPV6CP, IPv6 sobre PPP, DHCPv6, Teredo
  - Cambia: Identificador de Interface aleatorio por defecto (RFC 3041)
    - No usa EUI-64 por defecto para el identificador de interfaz en las direcciones autoconfiguradas.
      - netsh interface ipv6 set global [[randomizeidentifiers=]enabled|disabled]

#### Pero con algunas nuevas mejoras

#### IP-HTTPS (IP over Secure HTTP)

• permite a los hosts atravesar un servidor proxy o firewall y conectarse a redes privadas por medio de IPv6 dentro de un túnel HTTPS. HTTPS no provee seguridad a los datos, es necesario usar IPsec para dar seguridad a una conexión IP-HTTPS. Más información en http://msdn.microsoft.com/en-us/library/dd358571.aspx

#### DirectAccess

- Permite a los usuarios conectarse de manera transparente a la red corporativa sin establecer específicamente una conexión VPN. También permite al administrador de red seguir en contacto con los host móviles fuera de la oficina, y poder hacer actualizaciones y dar soporte a dichos equipos. Se una arquitectura donde un cliente IPv6 se comunica con un servidor IPv6 en la red corporativa. También se pueden usar conexiones desde Internet IPv4 empleando 6to4, Teredo e ISATAP. También se puede usar IP-HTTPS. DirectAccess usa túneles IPsec para proveer seguridad a la autenticación y al acceso de recursos.
- El cliente puede ser un Windows 7 o Server 2008. El servidor puede ser un Server 2008.

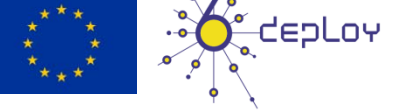

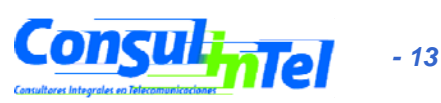

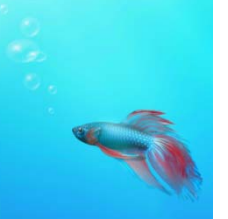

## Instalación de IPv6: 7 RC (2)

? ×

Internet Protocol Version 6 (TCP/IPv6) Properties

You can get IPv6 settings assigned automatically if your network supports this capability. Otherwise, you need to ask your network administrator for the appropriate IPv6 settings.

Obtain an IPv6 address automatically
 Automático

General

• Configuración en entorno gráfico

|                                        |                                                                              | Use the following IPv6 address:                                                                                                    |
|----------------------------------------|------------------------------------------------------------------------------|----------------------------------------------------------------------------------------------------|
|                                        |                                                                              | IPv6 address:                                                                                                    |
| ्ती Wireless Network Connection Status | 📮 Wireless Network Connection Properties 🛛 💌                                 | Subnet prefix length:                                                                                                    |
| General                                | Networking Sharing                                                           | Default gateway:                                                                                                    |
|                                        | Connect using:                                                               | Obtain DNS server address automatically                                                                                                    |
| Connection                             |                                                                              | Use the following DNS server addresses:                                                                                                    |
| IPv4 Connectivity: Internet            | Intel(R) PRU/Wireless 2200BG Network Connection                              | Preferred DNS server:                                                                                                    |
| IPv6 Connectivity: Internet            | Configure                                                                    | Alternate DNS server:                                                                                                    |
| Media State: Enabled                   | This connection uses the following items:                                    |                                                                                                    |
| SSID:                                  | Client for Microsoft Naturalia                                               | Validate settings upon exit                                                                                                    |
| Duration: 01:14:00                     | Client for Microsoft Networks                                                | Handlean                                                                                                    |
| Speed: 54.0 Mbps                       | ✓ I I I I I I I I I I I I I I I I I I I                                      | OK Cancel                                                                                                    |
| Signal Quality:                        | ✓ Internet Protocol Version 6 (TCP/IPv6)                                     |                                                                                                    |
| Details Wireless Properties            | Internet Protocol Version 4 (TCP/IPv4)                                       |                                                                                                    |
|                                        | 🗹 📥 Link-Layer Topology Discovery Mapper I/O Driver                          | Internet Protocol Version 6 (TCP/IPv6) Properties                                                                                                    |
| Activity                               | 🗹 📥 Link-Layer Topology Discovery Responder                                  | General                                                                                                    |
| Sent — Received                        | Install Uninstall Properties                                                 | You can get IPv6 settings assigned automatically if your network supports this capability.<br>Otherwise, you need to ask your network administrator for the appropriate IPv6 settings. |
| Bytes; 12.000.005 1.441.004            | Description<br>TCP/IP version 6. The latest version of the internet protocol |                                                                                                    |
|                                        | that provides communication across diverse interconnected                    | <ul> <li>Use the following IPv6 address:</li> </ul>                                                                                                    |
| Properties Diagnose Diagnose           | networks.                                                                    | IPv6 address: 2001:db8:1:1::2                                                                                                    |
|                                        |                                                                              | Subnet prefix length: 64                                                                                                    |
| Close                                  |                                                                              | Default gebourgen                                                                                                    |
|                                        |                                                                              |                                                                                                    |
|                                        |                                                                              | Obtain DNS server address automatically                                                                                                    |
|                                        | Deseleccionar la casilla                                                     | O Use the following DNS server addresses:                                                                                                    |
|                                        | para deshabilitar el                                                         | Preferred DNS server: 2001:db8:1:1::1                                                                                                    |
|                                        | protocolo por interfaz                                                       | Alternate DNS server: 2001:db8:100:100::1                                                                                                    |
|                                        |                                                                              | Validate settings upon exit Advanced                                                                                                    |
|                                        |                                                                              | OK Cancel                                                                                                    |
|                                        | * * * ``o<br>* * * +•                                                        |                                                                                                    |
|                                        | * * * .0                                                                     |                                                                                                    |
|                                        |                                                                              |                                                                                                    |

# Instalación de IPv6: 7 RC (3)

- Desinstalación
  - No puede ser desactivado ya que esta completamente integrado con IPv4
- Puede ser desactivado para una interfaz de red concreta
  - A través del GUI
- El uso de comandos netsh es posible. Requiere DOS con permisos de administrador
- También como en Vista algunos componentes de IPv6 pueden ser definidos a través del registro

http://technet.microsoft.com/en-us/library/bb878057.aspx

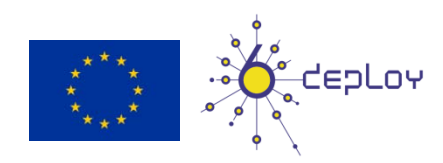

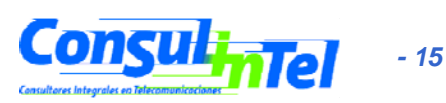

# Instalación de IPv6: Linux (1)

 Soporte a partir de versión del kernel 2.4.x <sup>#uname -r</sup>

#### • Comprobar si esta instalado:

#test -f /proc/net/if\_inet6 && echo "Kernel actual soporta IPv6"
#ip a | grep inet6

- Instalar módulo\*:
- \*Cuando no esta integrado por defecto en el Kernel

#modprobe ipv6

#### • Comprobar módulo\*:

#Ismod |grep -w 'ipv6' && echo "modulo IPv6 cargado"

#### Carga/descarga automática del módulo\*:

 /etc/modules.conf o /etc/conf.modules o /etc/modprobe.d/aliases alias net-pf-10 ipv6 #habilita carga bajo demanda alias net-pf-10 off #deshabilita carga bajo demanda

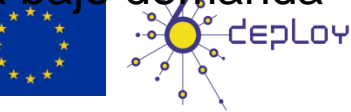

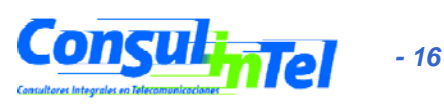

## Instalación de IPv6: Linux (2)

*# ifconfig para verificar* eth0 Link encap:Ethernet HWaddr 00:E0:81:05:46:57 inet addr:10.0.0.3 Bcast:10.0.0.255 Mask:255.255.255.0 inet6 addr: fe80::2e0:81ff:fe05:4657/64 Scope:Link inet6 addr: 2001:800:40:2a05::3/64 Scope:Global UP BROADCAST RUNNING MULTICAST MTU:1500 Metric:1 RX packets:2010563 errors:0 dropped:0 overruns:0 frame:0 TX packets:1700527 errors:0 dropped:0 overruns:2 carrier:0 collisions:0 txqueuelen:100 RX bytes:205094215 (195.5 Mb) TX bytes:247063610 (235.6Mb) Interrupt:11 Base address:0xe000 Memory:f8201000-f8201038 Io Link encap:Local Loopback inet addr:127.0.0.1 Mask:255.0.0.0 inet6 addr: ::1/128 Scope:Host UP LOOPBACK RUNNING MTU:16436 Metric:1 RX packets:1675838 errors:0 dropped:0 overruns:0 frame:0 TX packets:1675838 errors:0 dropped:0 overruns:0 carrier:0 collisions:0 txqueuelen:0 RX bytes:659846244 (629.2 Mb) TX bytes:659846244 (629.2 Mb)

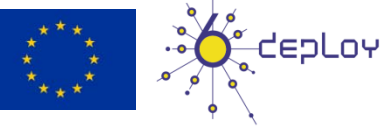

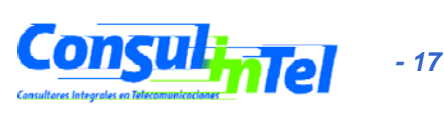

# Instalación de IPv6: Linux (3)

#### **Configuración permanente**

#### • Red Hat (desde 7.1) y "clones":

Añadir a /etc/sysconfig/network: NETWORKING\_IPV6=yes Reiniciar la red:

Reiniciar la red:

# service network restart

0

#/etc/init.d/network restart

#### • SUSE:

Añadir en /etc/sysconfig/network/ifcfg-<Interface-Name>: SUSE 8.0: IP6ADDR="<ipv6-address>/<prefix>" SUSE 8.1: IPADDR="<ipv6-address>/<prefix>"

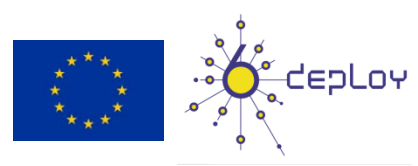

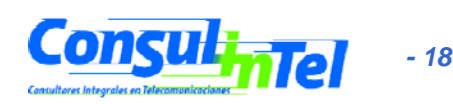

# Instalación de IPv6: Linux (4)

#### **Configuración permanente**

#### • Debian:

Con el módulo IPv6 cargado se edita /etc/network/interfaces, por ejemplo: iface eth0 inet6 static #solo si no esta el módulo integrado en el kernel pre-up modprobe ipv6 #agrega dirección de interfaz address 2001:db8:1234:5::1:1 netmask 64 # Elimina completamente la autoconfiguración: # up echo 0 > /proc/sys/net/ipv6/conf/all/autoconf # El router esta autoconfigurado y no tiene dirección fija. # Se encuentra gracias a # (/proc/sys/net/ipv6/conf/all/accept\_ra). # Si no habrá que configurar el GW: # gateway 2001:db8:1234:5::1 - Se reinicia o:

# ifup --force eth0

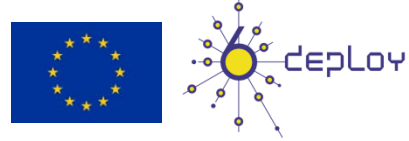

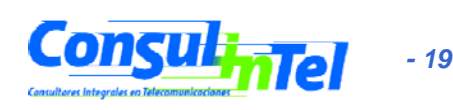

#### Parte 2

### Configuración básica Stateless/Stateful, privacidad, rutas estáticas

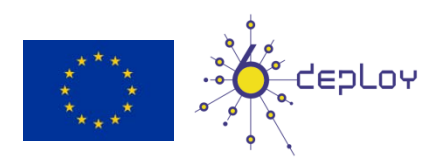

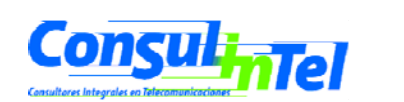

20

### **Configuración básica: Windows (1)**

- Comandos de configuración básicos en Windows
- Sirven para obtener información sobre el estado y realizar la configuración de interfaces, direcciones, caches, rutas, etc.
- Dos grupos de comandos:
  - ipv6.exe (hasta XP SP1)
    - Algunos cambios no son permanentes y se pierden cuando se reinicia el PC. Se pueden ejecutar en cada inicio con un script .cmd
  - netsh interface ipv6 (para XP SP2 y posteriores, 2003, Vista y 7)
    - Opcion de store=active|persistent para guardar cambios
- Equivalencias en:

http://technet.microsoft.com/en-us/library/bb726950.aspx

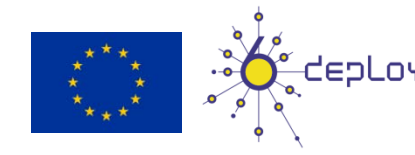

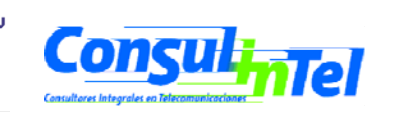

## Configuración básica: Windows (2)

#### • Comandos "ipv6" (hasta XP SP1)

(algunos requieren permisos de administración)

- ipv6 [-p] [-v] if [ifindex]
- ipv6 [-p] ifcr v6v4 v4src v4dst [nd] [pmld]
- ipv6 [-p] ifcr 6over4 v4src
- ipv6 [-p] ifc ifindex [forwards] [-forwards] [advertises] [-advertises] [mtu #bytes] [site site-identifier] [preference P]
- ipv6 rlu ifindex v4dst
- ipv6 [-p] ifd ifindex
- ipv6 [-p] adu ifindex/address [life validlifetime[/preflifetime]] [anycast] [unicast]
- ipv6 nc [ifindex [address]]
- ipv6 ncf [ifindex [address]]
- ipv6 rc [ifindex address]
- ipv6 rcf [ifindex [address]]
- ipv6 bc
- ipv6 [-p] [-v] rt
- ipv6 [-p] rtu prefix ifindex[/address] [life valid[/pref]] [preference P] [publish] [age] [spl SitePrefixLength]
- ipv6 spt
- ipv6 spu prefix ifindex [life L]
- ipv6 [-p] gp
- ipv6 [-p] gpu [parameter value] ... (try -?)
- ipv6 renew [ifindex]
- ipv6 [-p] ppt
- ipv6 [-p] ppu prefix precedence P srclabel SL [dstlabel DL]
- ipv6 [-p] ppd prefix
- ipv6 [-p] reset
- ipv6 install
- ipv6 uninstall

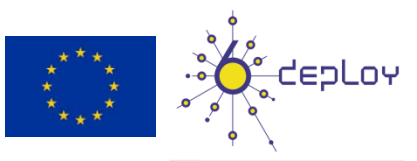

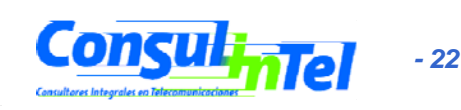

## Configuración básica: Windows (3)

- Comandos "netsh interface ipv6" (para XP SP2 y post., 2003, Vista y 7) (algunos requieren permisos de administración)
  - 6to4
     Cambia al contexto `netsh interface ipv6 6to4'.
    - Muestra una lista de comandos.

- ?

– add

help

isatap

reset

- set

- show

install

- renew

uninstall

- Agrega una entrada de configuración a una tabla.
- delete
   Elimina una entrada de configuración de una tabla.
- dump
   Muestra un script de configuración.
  - Muestra una lista de comandos.
  - Cambia al contexto `netsh interface ipv6 isatap'.
  - Restablece las configuraciones de IP.
  - Establece la configuración de la información.
    - Muestra información.
    - Installs IPv6 (no disponible en Vista y 7)
  - Uninstalls IPv6 (no disponible en Vista y 7)
    - Restarts IPv6 interfaces (no disponible en Vista y 7)

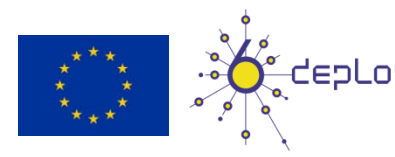

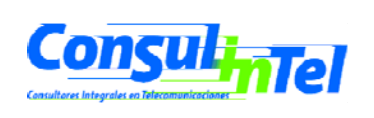

## Configuración básica: Windows (4)

#### Comandos "netsh interface ipv6 add"

- add address Agrega una dirección IP estática o puerta de enlace predeterminada a la interfaz especificada.
- add dnsserver Agrega una dirección estática del servidor DNS.
- add neighbors Agrega una dirección de vecino.
- add potentialrouter Agrega un enrutador a la lista de posibles enrutadores en una interfaz.
- add prefixpolicy Agrega una entrada de directiva de prefijo.
- add route
   Agrega una ruta a través de una interfaz.
- add v6v4tunnel Crea un túnel de punto a punto IPv6-in-IPv4.
- add 6over4tunnel Crea un túnel una interfaz 6over4 . (no disponible en Vista y 7)

#### Comandos "netsh interface ipv6 set"

- set address Establece la dirección IP o puerta de enlace predeterminada para una interfaz.
- set compartment Modifica parámetros de configuración de compartimiento.
- set dnsserver Establece el modo y las direcciones del servidor DNS.
- set dynamicportrange Modifica el intervalo de puertos usado en la asignación de puertos dinámicos.
- set global Modifica parámetros generales de configuración global.
- set interface Modifica parámetros de configuración de interfaz para IP.
- set neighbors Establece una dirección de vecino.
- set prefixpolicy Modifica la información de directiva de prefijo.
- set privacy Modifica los parámetros de configuración de privacidad.
- set route
  Modifica parámetros de ruta.
- set subinterface Modifica parámetros de configuración de subinterfaz.
- set teredo
   Define el estado de Teredo.
- set mobility Modifica parámetros de configuración de movilidad. (no disponible en Vista y 7)

set state
 Establece el estado de funcionalidades desaconsejadas (deprecated). (no disponible en Vista y 7)

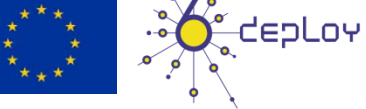

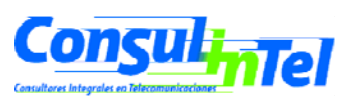

### Configuración básica: Windows (5)

#### Comandos "netsh interface ipv6 show"

- show addresses Muestra direcciones IP actuales.
- show compartments Muestra parámetros de compartimiento.
- show destinationcache Muestra las entradas de caché de destino.
- show dnsservers Muestra las direcciones del servidor DNS.
- show dynamicportrange Muestra parámetros de configuración de intervalo de puertos dinámicos.
- show global Muestra parámetros de configuración global.
- show interfaces Muestra parámetros de interfaz.
- show ipstats Muestra estadísticas IP.
- show joins Muestra los grupos de multidifusión unidos.
- show neighbors Muestra entradas en caché de vecinos.
- show offload Muestra la información de descarga.
- show potentialrouters Muestra los enrutadores posibles.
- show prefixpolicies Muestra entradas de directiva de prefijo.
- show privacy Muestra parámetros de configuración de privacidad.
- show route
   Muestra entradas de tabla de rutas.
- show siteprefixes Muestra entradas de la tabla de prefijos de sitios.
- show subinterfaces Muestra parámetros de subinterfaz.
- show tcpstats Muestra estadísticas TCP.
- show teredo Muestra el estado de Teredo.
- show udpstats Muestra estadísticas UDP.
- show bindingcacheentries Muestra entradas de binding cache (no disponible en Vista y 7)
- show mobility Muestra parámetros de configuración de movilidad. (no disponible en Vista y 7)
- show state Vista y 7)
   Muestra el estado de funcionalidades desaconsejadas (deprecated) (no disponible en
- show routes Muestra entradas de tabla de rutas. (no disponible en Vista y 7 sustituido por show route)

## Configuración básica: Windows (6)

- Información de interfaces
  - ipconfig [/all]
  - ipv6 [-v] if [lfIndex]
  - netsh interface ipv6 show interfaces [[interface=]<cadena>] [[rr=]<entero>] [[level=]normal|verbose] [store=]active|persistent]
- Ejemplo: ipv6 if 5

Interface 5: Ethernet: Local Area Connection Guid {F5149413-6E54-4FDA-87BD-24067735E363} uses Neighbor Discovery uses Router Discovery link-layer address: 00-01-4a-18-26-c7 preferred global 2001:db8::2, life infinite (manual) preferred global 2001:db8::4, life infinite (manual) preferred global 2001:db8::fde7:a76f:62d5:3bb9, life 6d21h3m20s/21h33s (temporary) preferred global 2001:db8::201:4aff:fe18:26c7, life 29d23h51m39s/6d23h51m39s (public) preferred link-local fe80::201:4aff:fe18:26c7, life infinite multicast interface-local ff01::1, 1 refs, not reportable multicast link-local ff02::1, 1 refs, not reportable multicast link-local ff02::1:ff18:26c7, 2 refs, last reporter multicast link-local ff02::1:ffd5:3bb9, 1 refs, last reporter multicast link-local ff02::1:ff00:4, 1 refs, last reporter multicast link-local ff02::1:ff00:2, 1 refs, last reporter link MTU 1500 (true link MTU 1500) current hop limit 64 reachable time 29000ms (base 30000ms) retransmission interval 1000ms DAD transmits 1 default site prefix length 48

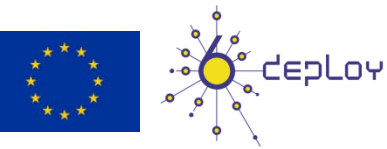

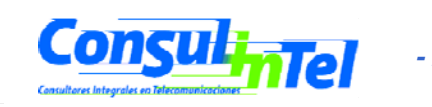

## Configuración básica: Windows (7)

- Ping6 hasta XP SP1/2003 SP1
  - ping6 [-t] [-a] [-n cuenta] [-l tamaño] [-w tiempo\_espera] [s srcaddr] [-r] nombre\_destino
- Basta utilizar el comando ping en lugar ping6 si la petición DNS devuelve un registro AAAA
  - Ping

ping [-t] [-a] [-n cuenta] [-l tamaño] [-f] [-i TTL] [-v TOS] [-r cuenta] [-s cuenta] [[-j lista-host] | [-k lista-host]] [-w tiempo\_espera] [-R] [-S srcaddr] [-4] [-6] nombre\_destino

- -4 Forzar el uso de IPv4
  - -6 Forzar el uso de IPv6

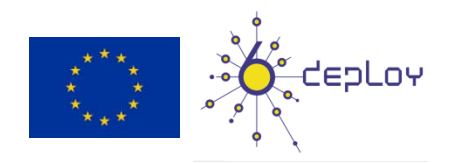

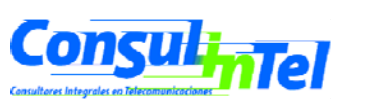

### Configuración básica: Windows (8)

#### Ejemplos de Ping

#### ping www.ipv6tf.org

Haciendo ping a www.ipv6tf.org [2a01:48:1:0:2e0:81ff:fe05:4658] desde 2001:db8:0:0:2c0:26ff:fea0:a341 con 32 bytes de datos: Respuesta desde 2a01:48:1:0:2e0:81ff:fe05:4658: tiempo<1m Respuesta desde 2a01:48:1:0:2e0:81ff:fe05:4658: tiempo<1m Respuesta desde 2a01:48:1:0:2e0:81ff:fe05:4658: tiempo<1m Respuesta desde 2a01:48:1:0:2e0:81ff:fe05:4658: tiempo<1m Estadísticas de ping para 2a01:48:1:0:2e0:81ff:fe05:4658:

Paquetes: enviados = 4, recibidos = 4, perdidos = 0

(0% perdidos),

Tiempos aproximados de ida y vuelta en milisegundos:

Mínimo = 0ms, Máximo = 0ms, Media = 0ms

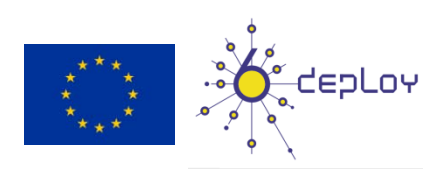

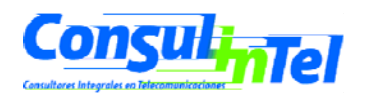

## Configuración básica: Windows (9)

#### Ejemplos de Ping

#### • ping ::1

Haciendo ping a ::1 desde ::1 con 32 bytes de datos: Respuesta desde ::1: tiempo<1m Respuesta desde ::1: tiempo<1m Respuesta desde ::1: tiempo<1m Estadísticas de ping para ::1: Paquetes: enviados = 4, recibidos = 4, perdidos = 0 (0% perdidos), Tiempos aproximados de ida y vuelta en milisegundos:

Mínimo = 0ms, Máximo = 0ms, Media = 0ms

#### ping6 fe80::e8a7:b568:a076:6ba3 (link-local propia)

Haciendo ping a fe80::e8a7:b568:a076:6ba3 desde fe80::e8a7:b568:a076:6ba3%5 con 32 bytes de datos:

Respuesta desde fe80::e8a7:b568:a076:6ba3: tiempo<1m Respuesta desde fe80::e8a7:b568:a076:6ba3: tiempo<1m Respuesta desde fe80::e8a7:b568:a076:6ba3: tiempo<1m Respuesta desde fe80::e8a7:b568:a076:6ba3: tiempo<1m Estadísticas de ping para fe80::e8a7:b568:a076:6ba3:

Paquetes: enviados = 4, recibidos = 4, perdidos = 0 Tiempos aproximados de ida y vuelta en milisegundos:

Mínimo = 0ms, Máximo = 0ms, Media = 0ms

(0% perdidos),

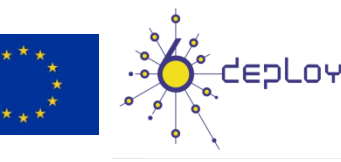

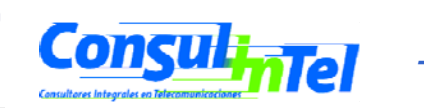

### Configuración básica: Windows (10)

- Paréntesis 1: ¿Qué vecinos tengo?
  - netsh interface ipv6 show neighbors

Interface 5: Local Area Connection

Internet Address

- - -

Physical Address Type

fe80::e8a7:b568:a076:6ba3 fe80::200:87ff:fe28:a0e0 2001:db8::201:4aff:fe18:26c7 2001:db8::fde7:a76f:62d5:3bb9 2001:db8::2a03::3 2001:db8::1 2001:db8::2 2001:db8::2

00-01-4a-18-26-c7 Permanent 00-00-87-28-a0-e0 Stale (router) 00-01-4a-18-26-c7 Permanent 00-01-4a-18-26-c7 Permanent 00-e0-81-05-46-57 Stale 00-00-87-28-a0-e0 Stale 00-01-4a-18-26-c7 Permanent 00-01-4a-18-26-c7 Permanent

- Paréntesis 2: La referencia a una interfaz se hace con %
  - %5 se refiere a la interfaz 5

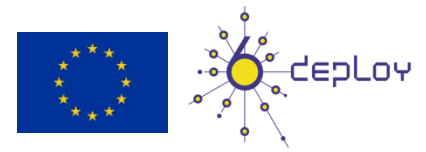

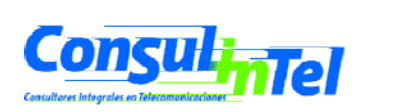

### Configuración básica: Windows (11)

#### Ejemplos de Ping

#### ping fe80::200:87ff:fe28:a0e0%5 (link-local vecino en la interfaz 5)

Haciendo ping a fe80::200:87ff:fe28:a0e0%5 desde fe80::201:4aff:fe18:26c7%5 con 32 bytes de datos:

Respuesta desde fe80::200:87ff:fe28:a0e0%5: tiempo<1ms Respuesta desde fe80::200:87ff:fe28:a0e0%5: tiempo<1ms Respuesta desde fe80::200:87ff:fe28:a0e0%5: tiempo<1ms Respuesta desde fe80::200:87ff:fe28:a0e0%5: tiempo<1ms Estadísticas de ping para fe80::200:87ff:fe28:a0e0%5: Paquetes: enviados = 4, recibidos = 4, perdidos = 0 (0% perdidos), Tiempos aproximados de ida y vuelta en milisegundos: Mínimo = 0ms, Máximo = 0ms, Media = 0ms

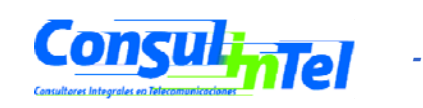

### Configuración básica: Windows (12)

- Traceroute hasta XP SP1/2003 SP1
  - tracert6 [-d] [-h saltos\_máximos] [-w tiempo\_de\_espera] [s srcaddr] nombre\_destino
- Basta utilizar el comando tracert en lugar tracert6 si la petición DNS devuelve un registro AAAA

#### Traceroute

- tracert [-d] [-h saltos\_máximos] [-j lista\_de\_hosts] [-w tiempo\_de\_espera] [-R] [-S srcaddr] [-4] [-6] nombre\_destino
  - -4 Forzar el uso de IPv4
    - -6 Forzar el uso de IPv6

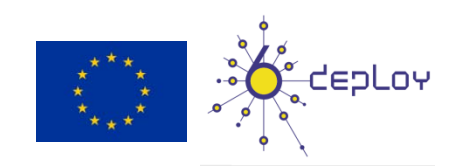

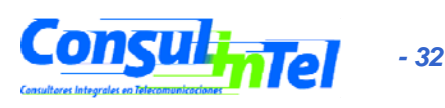

## Configuración básica: Windows (13)

#### • Ejemplos de Traceroute

#### tracert www.lacnic.net

Traza a la dirección lacnic.net [2001:13c7:7002:4000::10] sobre un máximo de 30 saltos:

- 1 <1 ms <1 ms <1 ms 2a01:48:1::ff0
- 2 29 ms 25 ms 7 ms 2a01:48::d5ac:227d
- 3 53 ms 60 ms 35 ms tunnel105.tserv17.lon1.ipv6.he.net [2001:470:14:69::1]
- 4 75 ms 109 ms 34 ms gige-g4-18.core1.lon1.he.net [2001:470:0:a3::1]
- 5 63 ms 43 ms 73 ms 10gigabitethernet1-1.core1.ams1.he.net [2001:470:0:3f::2]
- 6 447 ms 163 ms 112 ms 2001:7f8:1::a500:3549:2
- 7 297 ms 325 ms 319 ms 2001:450:2002:7f::2
- 8 303 ms 313 ms 656 ms ar01.bb2.registro.br [2001:12ff:2:1::244]
- 9 297 ms 315 ms 313 ms gw01.lacnic.registro.br [2001:12ff:1:3::212]

10 302 ms 320 ms 320 ms www.lacnic.net [2001:13c7:7002:4000::10] Traza completa.

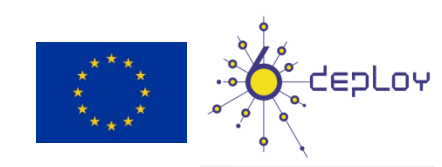

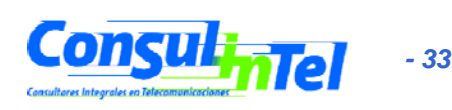

### Configuración básica: Windows (14)

- Agregar una dirección:
- netsh interface ipv6 add address
   [interface=]<cadena (nombre de interfaz o
   índice)> [address=]<dirección IPv6>[/<entero>]
   [[type=]unicast|anycast]
   [[validlifetime=]<entero>|infinite]
   [[preferredlifetime=]<entero>|infinite]
   [[store=]active|persistent]
- Ejemplo: netsh interface ipv6 add address 5 2001:db8::2 type=unicast validlifetime=infinite preferredlifetime=10m store=active
- Revisar configuración con netsh interface ipv6 show address 5

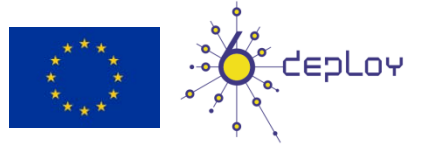

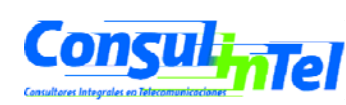

#### Configuración básica: Windows (15)

- Modificar opciones de una dirección existente:
- netsh interface ipv6 set address
   [interface=]<cadena> [address=]<dirección</li>
   IPv6> [[type=]unicast|anycast]
   [[validlifetime=]<entero>[infinite]
   [[preferredlifetime=]<entero>[infinite]
   [[store=]active|persistent]
- Ejemplo: netsh interface ipv6 set address 5 2001:db8::2 preferredlifetime=infinite
- Revisar configuración con netsh interface ipv6 show address 5

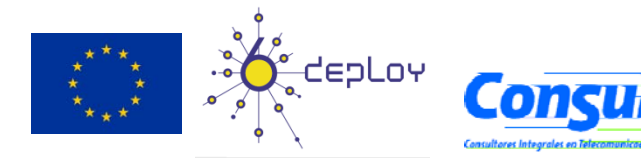

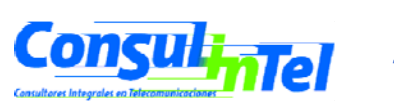

#### Configuración básica: Windows (16)

- Eliminar una dirección:
- Ejemplo: netsh interface ipv6 delete address 5 2001:db8::2 store=persistent
- Revisar configuración con netsh interface ipv6 show address 5

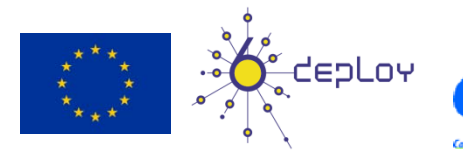

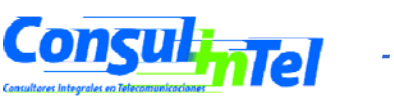
#### Configuración básica: Windows (17)

- Agregar una ruta:
- netsh interface ipv6 add route

add route [prefix=]<dirección IPv6>/<entero> [interface=]<cadena> [[nexthop=]<dirección IPv6>] [[siteprefixlength=]<entero>] [[metric=]<entero>] [[publish=]no|yes|immortal] [[validlifetime=]<entero>|infinite] [[preferredlifetime=]<entero>|infinite] [[store=]active|persistent]

- Ejemplo: netsh interface ipv6 add route 2002::/16 5 fe80::200:87ff:fe28:a0e0 store=persistent
  - Arriba, fe80::200:87ff:fe28:a0e0 es la puerta de enlace

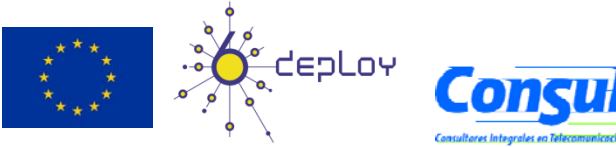

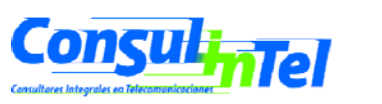

#### **Configuración básica: Windows (18)**

- Mostrar rutas:
- netsh interface ipv6 show route [[level=]normal|verbose] [store=]active|persistent]
- Ejemplo: netsh interface ipv6 show route

| Publi | icar Tipo | Mét Prefijo     | Índ Puerta enl./Nombre int.  |
|-------|-----------|-----------------|------------------------------|
| No    | Manual    | 8 ::/0          | 13 Conexión de área local* 7 |
| no    | Manual    | 0 2002::/16     | 5 fe80::200:87ff:fe28:a0e0   |
| no    | Autoconf  | 8 2001:db8::/64 | 5 Local Area Connection      |
| no    | Autoconf  | 256 ::/0        | 5 fe80::200:87ff:fe28:a0e0   |
|       |           |                 |                              |

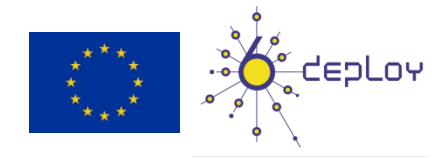

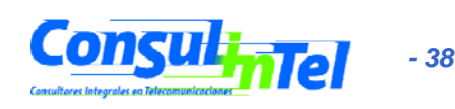

#### Configuración básica: Windows (19)

- Eliminar una ruta:
- netsh interface ipv6 delete route [prefix=]<dirección IPv6>/<entero> [interface=]<cadena> [[nexthop=]<dirección IPv6>] [[store=]active|persistent]
- Ejemplo: netsh interface ipv6 delete route 2002::/16 5 fe80::200:87ff:fe28:a0e0 store=persistent
- Revisar con netsh interface ipv6 show route

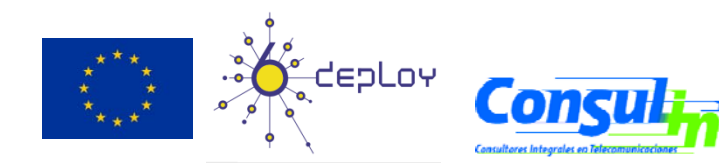

#### Configuración básica: Windows (20)

- Añadir un Servidor DNS:
- netsh interface ipv6 add dnsserver [name=]<cadena> [address=]<dirección IPv6> [[index=]<entero>]
- En XP SP1/2003 SP1 se usa dns en lugar de dnsserver
- Ejemplo: netsh interface ipv6 add dnsserver "Local area network" 2001:7f9:1000:1::947c 1
- El "index" representa la posición (preferencia) del servidor DNS que se configura en la lista de servidores DNS

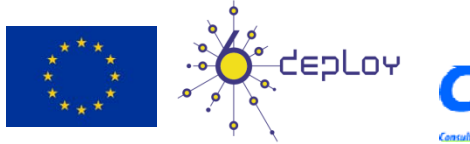

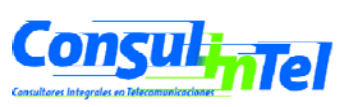

#### Configuración básica: Windows (19)

- Mostrar Servidores DNS:
- netsh interface ipv6 show dnsservers [[name=]cadena]
- Ejemplo: netsh interface ipv6 show dnsservers DNS servers in LAN interface Index DNS server

2001:7f9:1000:1::947c 2001:7f9:1000:1::947c

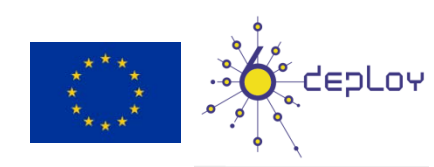

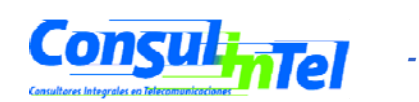

#### Configuración básica: Windows (20)

- Borrar un Servidor DNS:
- netsh interface ipv6 delete dnsserver [name=]<cadena> [[address=]<dirección IPv6>[all]
- Ejemplo: netsh interface ipv6 delete dnsserver "Local area network" all
- Verificar mediante netsh interface ipv6 show dnsservers

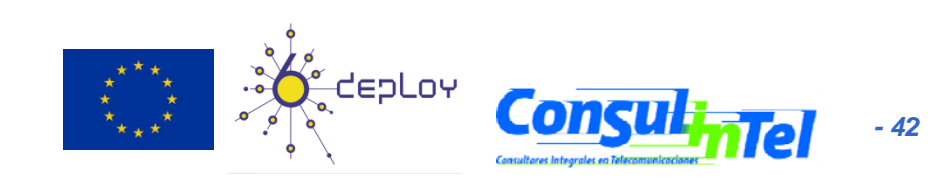

### Configuración básica: Linux (1)

#### Comandos básicos (1)

- ifconfig
- ping6 <hostcondirIPv6>|<dirIPv6>|[-I <interfaz>] <link-localipv6address>
- traceroute6 <hostcondirIPv6>|<dirIPv6>
- tracepath6 <hostcondirIPv6>|<dirIPv6>
- tcpdump

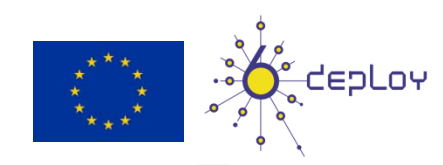

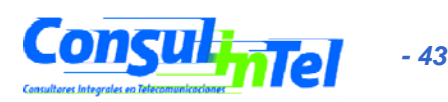

# Configuración básica: Linux (2)

#### # ping6 ::1

PING ::1(::1) 56 data bytes 64 bytes from ::1: icmp\_seq=1 ttl=64 time=0.047 ms 64 bytes from ::1: icmp\_seq=2 ttl=64 time=0.039 ms 64 bytes from ::1: icmp\_seq=3 ttl=64 time=0.042 ms 64 bytes from ::1: icmp\_seq=4 ttl=64 time=0.020 ms --- ::1 ping statistics ---

4 packets transmitted, 4 received, 0% packet loss, time 2999ms rtt min/avg/max/mdev = 0.020/0.037/0.047/0.010 ms

#### # ping6 -l eth0 fe80::2e0:81ff:fe05:4657

PING fe80::2e0:81ff:fe05:4657(fe80::2e0:81ff:fe05:4657) from ::1 eth0: 56 data bytes

64 bytes from fe80::2e0:81ff:fe05:4657: icmp\_seq=1 ttl=64 time=0.056 ms 64 bytes from fe80::2e0:81ff:fe05:4657: icmp\_seq=2 ttl=64 time=0.055 ms 64 bytes from fe80::2e0:81ff:fe05:4657: icmp\_seq=3 ttl=64 time=0.048 ms 64 bytes from fe80::2e0:81ff:fe05:4657: icmp\_seq=4 ttl=64 time=0.128 ms --- fe80::2e0:81ff:fe05:4657 ping statistics ---

4 packets transmitted, 4 received, 0% packet loss, time 2997ms rtt min/avg/max/mdev = 0.048/0.071/0.128/0.034 ms.

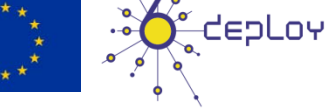

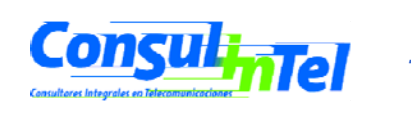

### Configuración básica: Linux (3)

#### Comandos básicos (2)

Añadir una dirección IPv6

# /sbin/ip -6 addr add <ipv6address>/<prefixlength> dev <interface>
# /sbin/ifconfig <interface> inet6 add <ipv6address>/<prefixlength>

#### • Eliminar una dirección IPv6

# /sbin/ip -6 addr del <ipv6address>/<prefixlength> dev <interface>
# /sbin/ifconfig <interface> inet6 del <ipv6address>/<prefixlength></prefixlength></prefixlength></prefixlength></prefixlength></prefixlength></prefixlength></prefixlength></prefixlength></prefixlength></prefixlength></prefixlength></prefixlength></prefixlength></prefixlength></prefixlength>

- Algunos comandos necesitan permisos de administrador para ser ejecutados

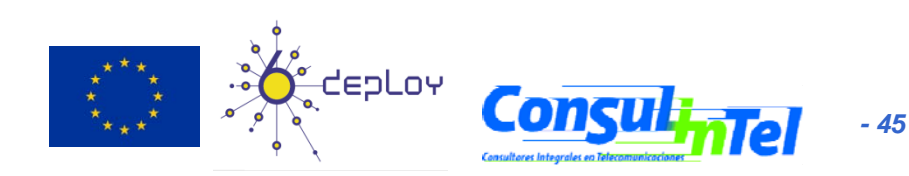

# Configuración básica: Linux (4)

#### Rutas estáticas

Ver rutas IPv6

# /sbin/ip -6 route show [dev <device>]
# /sbin/route -A inet6

#### Añadir ruta a través de una puerta de enlace

# /sbin/ip -6 route add <ipv6network>/<prefixlength> via <ipv6address>
 [dev <device>]
#/sbin/route -A inet6 add <ipv6network>/<prefixlength> gw <ipv6address>
 [dev <device>]

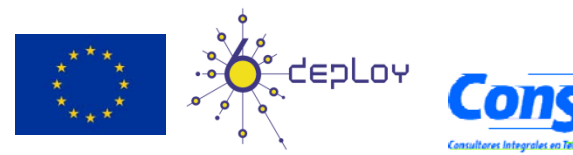

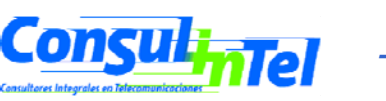

# Configuración básica: Linux (5)

- Eliminar ruta a través de una puerta de enlace
- # /sbin/ip -6 route del <ipv6network>/<prefixlength> via <ipv6address>
   [dev <device>]
- # /sbin/route -A inet6 del <network>/<prefixlength> [dev <device>]
- Añadir ruta a través de una interfaz

# /sbin/ip -6 route add <ipv6network>/<prefixlength> dev <device> metric 1
# /sbin/route -A inet6 add <network>/<prefixlength> dev <device>

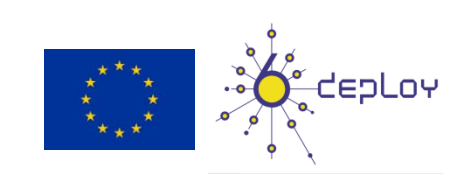

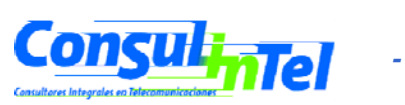

# Configuración básica: Linux (6)

Eliminar ruta a través de una interfaz

# /sbin/ip -6 route del <ipv6network>/<prefixlength> dev <device>
# /sbin/route -A inet6 del <network>/<prefixlength> dev <device>

Visualizar tabla de "vecinos"

# ip -6 neigh show [dev <device>]

Añadir entrada a la tabla de "vecinos"

# ip -6 neigh add <IPv6 address> lladdr <link-layer address> dev <device>

• Eliminar entrada a la tabla de "vecinos"

# ip -6 neigh del <IPv6 address> lladdr <link-layer address> dev <device>

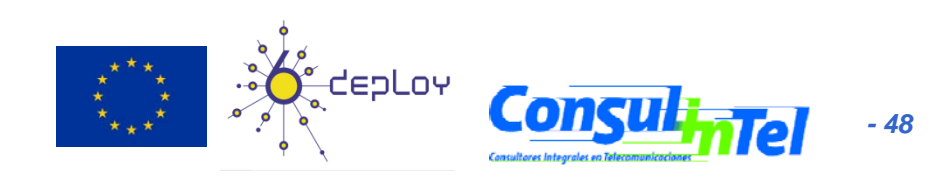

#### **Configuración básica: Ejercicios 1**

- Tratar de hacer ping6 a la dirección linklocal de otra máquina
- A la vez, tratar de capturar paquetes con tcpdump:

# tcpdump -t -n -i eth0 [-s 512] -vv ip6 or proto ipv6

• Otras formas de ver direcciones:

# /sbin/ip -6 addr show dev eth2# ifconfig eth0

• Añadir y quitar la dirección

2001:db8:1234:5678:1:2:3:4 a la interfaz eth0

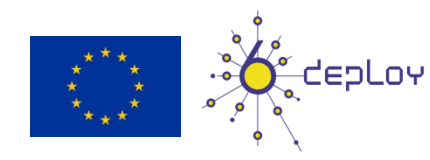

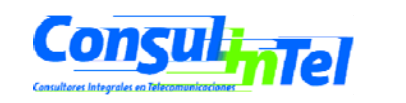

#### Configuración básica: Ejercicio 2

#### Linux

- Añadir y eliminar una ruta a través de una puerta de enlace
- Añadir y eliminar una ruta a través de una interfaz
- Visualizar tabla de vecinos
- Añadir y eliminar un vecino

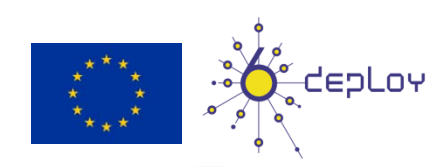

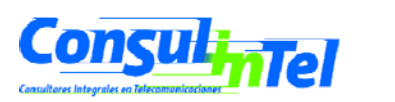

#### **Autoconfiguración Stateless**

- En hosts con Windows esta activada por defecto
- Usar ipconfig, ipv6 if o netsh interface ipv6 show addresses para revisar cual es la dirección autoconfigurada
- Ejemplo: 2001:db8:10:10:201:4aff:fe18:26c7
  - Identificador de interfaz EUI-64 obtenido de una dirección MAC: 4aff:fe18:26c7
  - Prefijo dado por el router: 2001:db8:10:10

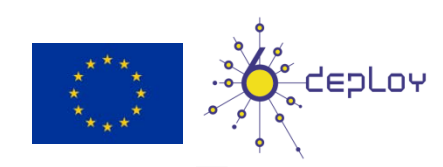

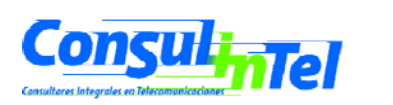

### Stateless: Ejercicio 1 (1)

- Configurar un router Linux para enviar mensajes RA
- Obtener e instalar la implementación del daemon 'radvd' adecuada a la distribución
  - Fedora, Mandriva, RH
    - http://www.rpmfind.net/linux/rpm2html/search.php?query=ra dvd&submit=Search+...
  - Ubuntu
    - sudo apt-get install radvd

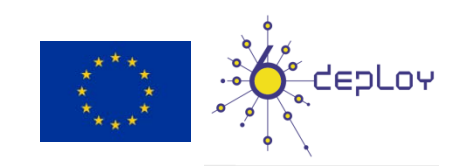

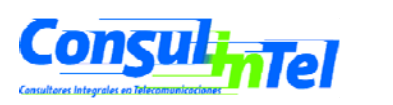

#### **Stateless: Ejercicio 1 (2)**

 Generar el fichero /etc/radvd.conf con el siguiente contenido

interface eth0

};

};

AdvSendAdvert on;

MinRtrAdvInterval 3; MaxRtrAdvInterval 5;

AdvHomeAgentFlag off;

prefix 2001:db8:1234:5678::/64

AdvOnLink off; AdvAutonomous on; AdvRouterAddr off;

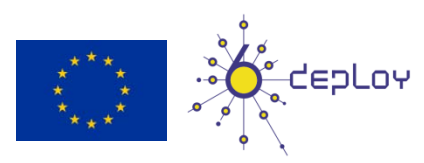

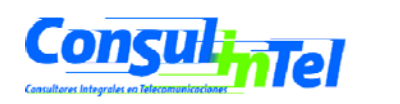

- 53

# Stateless: Ejercicio 1 (3)

- Habilitar la funcionalidad de routing
  - echo 1 > /proc/sys/net/ipv6/conf/all/forwarding
- Arrancar el demonio radvd
  - sudo radvd [-hv]
- Comprobar las direcciones obtenidas en otros PC conectados a la misma red
  - Ifconfig
  - sudo tcpdump -t -n -i eth0 -vv ip6 or proto ipv6

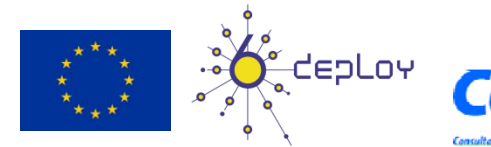

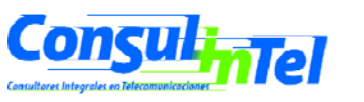

### Autoconfiguración Stateful (1)

- RFC3315 DHCPv6
- Similar al funcionamiento DHCP en IPv4
- Se proporciona una dirección IPv6 que puede ser diferente cada vez que se conecta un nodo
- Proporciona información complementaria a la proporcionada por Stateless
  - Servidor DNS (puede ser IPv6)
  - Nombre dominio
  - Servidor NTP (puede ser IPv6)
  - Servidor SIP (puede ser IPv6)
  - Nombre dominio SIP
  - Prefix delegation
  - Etc.
- Las implementaciones de DHCPv6 están disponibles para los Sistemas Operativos principales o como Appliances dedicados
  - Necesario realizar la instalación específica de una aplicación que implemente la funcionalidad DHCPv6 necesaria: servidor y/o cliente
  - http://www.ipv6-to-standard.org

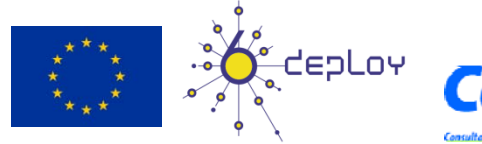

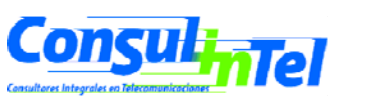

- 55

# Stateful: Ejercicio 1 (1)

- Configurar un servidor DHCPv6 en Linux
  - Obtener en instalar la implementación de DHCPv6 para Linux
    - http://klub.com.pl/dhcpv6/dibbler/
    - sudo apt-get install dibbler-server [dibbler-client, dibbler-relay]

#### Asegurarse que existan los directorios

- /var/lib/dibbler
- /etc/dibbler

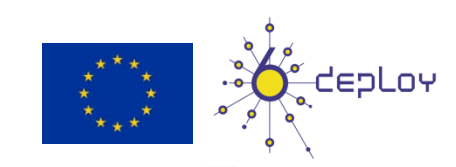

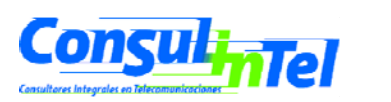

# Stateful: Ejercicio 1 (2)

- Crear/modificar el fichero /etc/dibbler/server.conf
  - log-level 7
  - log-mode short
  - iface "eth0" {
  - T1 1000
  - T2 2000
  - class {
  - pool 2001:db8:1234:5678::10-2001:db8:1234:5678:ffff:ffff:ffff:
  - -
  - option dns-server 2001:db8:1::2,2001:db8:1::4
  - option domain example.com,test1.example.com
- Las direcciones proporcionadas estarán en el rango 2001:db8:1234:5678::/64 a partir de la 2001:db8:1234:5678::10
- Arrancar el servidor dhcpv6
  - dhcpv6\_server run o sudo dibbler-server run [start, stop, status, help]
- Revisar
  - /var/log/dibbler

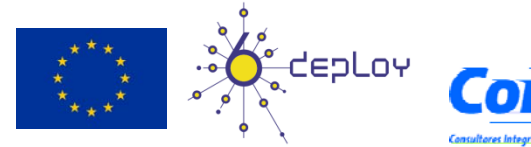

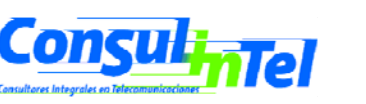

- 57

#### Stateful: Ejercicio 2 (1)

- Configurar un cliente DHCPv6 en Linux
  - Obtener en instalar la implementación de DHCPv6 para Linux
    - http://klub.com.pl/dhcpv6/dibbler/
    - sudo apt-get install dibbler-client [dibbler-server, dibbler-relay]
  - Asegurarse que existan los directorios
    - /var/lib/dibbler
    - /etc/dibbler

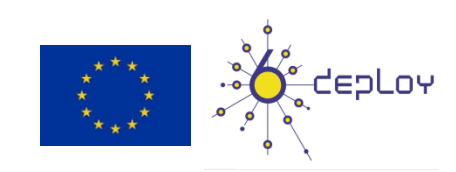

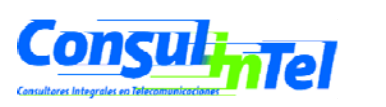

# Stateful: Ejercicio 2 (2)

- Crear/modificar el fichero /etc/dibbler/client.conf
  - log-level 7
  - iface eth0
  - {
  - IA
  - option dns-server
  - option domain
  - }
- La configuración es para obtener
  - una dirección IPv6
  - servidores dns
  - nombre del dominio
- Arrancar el client dhcpv6
  - dhcpv6-client run o o sudo dibbler-client run [start, stop, status, help]
- Revisar /var/log/dibbler, también con 'ifconfig eth0' se puede observar la dirección obtenida
- En el fichero /etc/resolv se puede observar los servidores dns obtenidos
- No se obtiene información de routing, por lo que no se puede hacer ping
  - Esta información es proporcionada por la autoconfiguración stateless (RA)

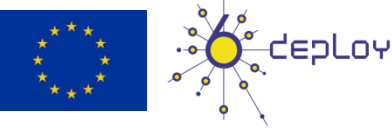

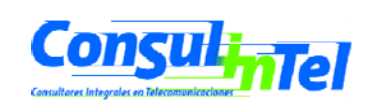

#### **Extensiones de Privacidad**

- RFC 3041: Privacy Extensions for Stateless Address Autoconfiguration in IPv6
- Extensión de Autoconfiguración Stateless
- Para generar una dirección global que cambie con el tiempo
- Dificulta recolectar información para identificar que transacciones corresponden a un nodo

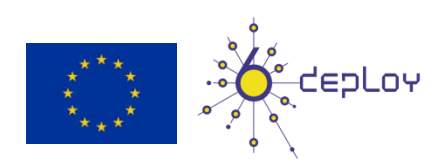

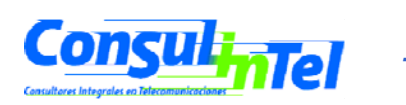

#### Privacidad: Windows (1)

- Desde XP/2003 esta activada por defecto
- netsh interface ipv6 show privacy para ver el estado
- **ipconfig**, **ipv6 if** o **netsh interface ipv6 show addresses** para ver la dirección autoconfigurada
- Para desactivarlo:
  - netsh interface ipv6 set privacy state=disabled store=persistent
  - ipv6 [-p] gpu UseTemporaryAddresses no
- Para revisar el cambio ipconfig, ipv6 if o netsh interface ipv6 show addresses
- En XP/2003 es posible que sea necesario "disable" y "enable" la interfaz fisica en Network Connection para ver el cambio en la configuración de la privacidad

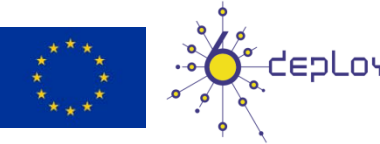

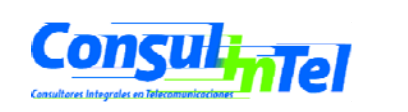

- 61

#### Privacidad: Windows (2)

- Más opciones en comandos netsh:
  - netsh interface ipv6 set privacy
    [[state=]enabled|disabled]
    [[maxdadattempts=]<entero>]
    [[maxvalidlifetime=]<entero>]
    [[maxpreferredlifetime=]<entero>]
    - [[regeneratetime=]<entero>] [[maxrandomtime=]<entero>] [[store=]active|persistent]

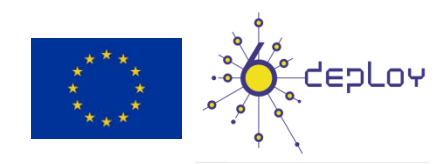

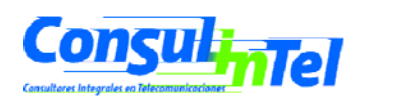

#### **Privacidad: Linux**

- Desactivado por defecto
  - Activar temporal
  - sysctl -w net.ipv6.conf.all.use\_tempaddr=2
  - sysctl -w net.ipv6.conf.default.use\_tempaddr=2
  - sysctl -w net.ipv6.conf.eth0.use\_tempaddr=2
  - Activar permanente
    - Editar en /etc/sysctl.conf
    - net.ipv6.conf.all.use\_tempaddr = 2
      - net.ipv6.conf.default.use\_tempaddr = 2
      - net.ipv6.conf.eth0.use\_tempaddr = 2
        - Reiniciar
      - Desactivar
    - sysctl -w net.ipv6.conf.eth0.use\_tempaddr=0
    - sysctl -w net.ipv6.conf.all.use\_tempaddr=0

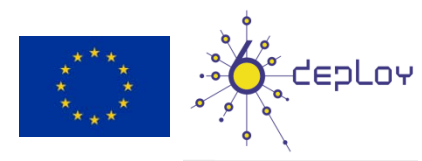

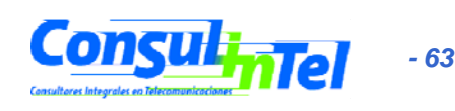

#### Parte 3

#### Ejemplos de aplicaciones varias

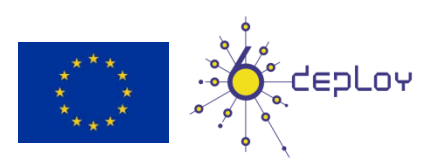

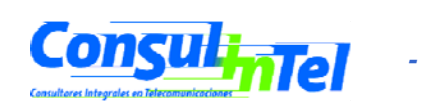

- 64

# **Aplicaciones IPv6 (1)**

- Modelo Cliente-Servidor implica que se pueden tener aplicaciones clientes y/o servidores que sean:
  - Sólo IPv4
  - Sólo IPv6
  - IPv4 + IPv6
- Esto proporciona un conjunto de combinaciones que deben tenerse en cuenta conjuntamente con la existencia o no de conectividad IPv4 y/o IPv6

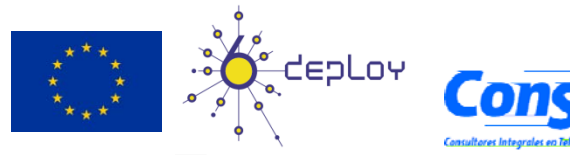

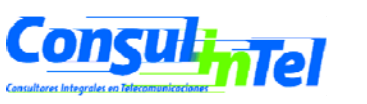

# **Aplicaciones IPv6 (2)**

- Para diferenciar o indicar la accesibilidad de un servicio mediante IPv4 y/o IPv6 se utiliza la resolución DNS
- Cuando un cliente quiere conectar con servicio.ejemplo.com al resolver el nombre puede obtener una dirección IPv4, IPv6 o ambas.
- En este último caso es decisión del cliente elegir el protocolo (v4/v6) usado para comunicarse. El caso general es intentar v6 por defecto primero

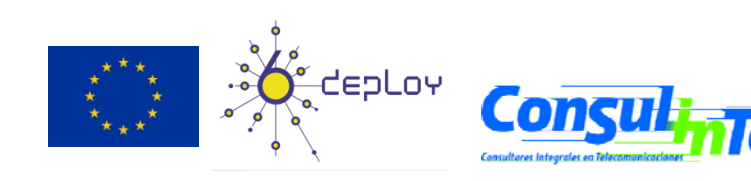

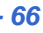

#### **Aplicaciones IPv6 (3)**

| Category:                                                                                                    |                                                                                                    |                                                                                                    |
|----------------------------------------------------------------------------------------------------|----------------------------------------------------------------------------------------------------|----------------------------------------------------------------------------------------------------|
| Category:<br>Session<br>Category:<br>Session<br>Consection<br>Celours<br>Connection<br>Colours<br>Connection<br>Colours<br>Connection<br>Colours<br>Selection<br>Colours<br>Selection<br>Selection<br>Colours<br>Selection<br>Colours<br>Selection<br>Colours<br>Selection<br>Colours<br>Selection<br>Colours<br>Selection<br>Colours<br>Selection<br>Colours<br>Selection<br>Selection<br>Colours<br>Selection<br>Selection | Basic options for your PuTT<br>Specify your connection by host nam<br>Host Name (or IP address)<br>2001:db8::1<br>Protocol:<br>Raw Telnet Rlog<br>Load, save or delete a stored session<br>Saved Sessions<br>2001:db8::1<br>2001:db8::1<br>2001:db8::2<br>2001:db8::2<br>2001:db8::3<br>2001:db8::5<br>2001:db8::5<br>2001:db8::6<br>2001:db8::7<br>Close window on exit:<br>Always Never Only | Y session<br>e or IP address<br>Port<br>22<br>in ● SSH<br>Load<br>Save<br>Delete<br>●<br>On clean exit |
| About                                                                                                    | Open                                                                                                    | Cancel                                                                                                 |

- Putty
- Cliente IPv4/IPv6 de Telnet y SSH
- Muy útil para Gestión y Administración de equipos
- http://www.chiark.gr eenend.org.uk/~sgta tham/putty/downloa d.html

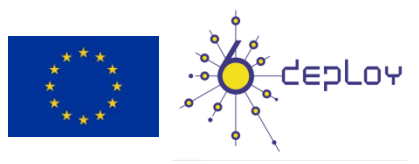

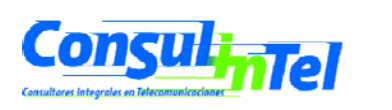

- 67

#### **Aplicaciones IPv6 (4)**

- Ethereal y Wireshark
- Captura y Decodifica Trafico IPv4/IPv6
- Muy útil validación de conexiones y solución de problemas
- http://www.ethereal.com y http://www.wireshark.org

| 📶 Marvell Yukon Ethernet C      | ontroller.: Capturing - Wireshark                     |                                               |            |                                   |         |
|---------------------------------|-------------------------------------------------------|-----------------------------------------------|------------|-----------------------------------|---------|
| <u>File Edit View Go C</u> a    | pture <u>A</u> nalyze <u>S</u> tatistics <u>H</u> elp |                                               |            |                                   |         |
|                                 | 8 🐻 🗶 😂 占   🔍 🗢 🌳 🐴 🐻                                 | <u>↓</u>   <b>□ □</b>   <b>↓         </b>     | N 🕺 🚺      | 0                                 |         |
| Filter                          |                                                       | <ul> <li>Everyonical Clear Apply</li> </ul>   |            |                                   |         |
| _inter:                         |                                                       | • Expression Clear Apply                      |            |                                   |         |
| No Time                         | Source                                                | Destination                                   | Protocol   | Info                              | 1       |
| 1876 145.774985                 | Hitachi_28:a0:e1                                      | Broadcast                                     | ARP        | Who has 10.0.0.248? Tell 10.0.0.4 |         |
| 1877 147.761561                 | 2a01:48:1:1:::tt1                                     | 2a01:48:1:1:2110:7263:8cb7:1ab3               | ICMPV6     | Neighbor solicitation             |         |
| 1878 147.761743                 | 2a01:48:1:1:2110:7263:8CD7:1aD3                       | 2a01 • 48 • 1 • 1 • 2110 • 7263 • 8ch7 • 1ah3 | TCMPV6     | Neighbor advertisement            |         |
| 1880 147,763427                 | 2a01:48:1:1:2110:7263:8cb7:1ab3                       | 2a01:48:1:1::ff1                              | ICMPV6     | Neighbor advertisement            |         |
| 1881 147.774932                 | Hitachi_28:a0:e1                                      | Broadcast                                     | ARP        | Who has 10.0.0.248? Tell 10.0.0.4 |         |
| 1882 148.629369                 | fe80::3572:2b60:e9dd:aeca                             | fe80::200:87ff:fe28:a0e1                      | ICMPv6     | Neighbor solicitation             |         |
| 1883 148.630528                 | fe80::200:87ff:fe28:a0e1                              | fe80::3572:2b60:e9dd:aeca                     | ICMPV6     | Neighbor advertisement            |         |
| 1884 149.775047                 | Hitachi_28:a0:e1                                      | Broadcast                                     | ARP        | Who has 10.0.0.248? Tell 10.0.0.4 | -       |
| •                               |                                                       | III                                           |            |                                   | 4       |
| ⊕ Erame 1879 (86 by             | tes on wire, 86 bytes captured)                       |                                               |            |                                   |         |
| # Ethernet II. Src:             | Hitachi 28:a0:e1 (00:00:87:28:a                       | ):e1). Dst: QuantaCo 45:7c:68 (00:            | 1e:68:45:7 | c:68)                             |         |
| = Internet Protocol             | Version 6                                             | (001                                          |            |                                   |         |
| ⊕ 0110 = Ver                    | sion: 6                                               |                                               |            |                                   |         |
| 0000 0000                       | - Traff                                               | ic class: 0x0000000                           |            |                                   |         |
|                                 | 0000 0000 0000 0000 0000 = Elowl                      | abel: 0x0000000                               |            |                                   |         |
| Bayload length:                 | 22                                                    | aber: 0x0000000                               |            |                                   |         |
| Payroad Tengen.                 | 32                                                    |                                               |            |                                   |         |
| Next fleader: 10                | MPV6 (UX3a)                                           |                                               |            |                                   |         |
| HOP IImit: 255                  |                                                       |                                               |            |                                   |         |
| Source: 2a01:48                 | 3:1:1::tt1 (2a01:48:1:1::tt1)                         |                                               |            |                                   |         |
| Destination: 2a                 | 01:48:1:1:2110:7263:8cb7:1ab3 (2                      | a01:48:1:1:2110:7263:8cb7:1ab3)               |            |                                   |         |
| Internet Control                | Message Protocol v6                                   |                                               |            |                                   |         |
| Type: 136 (Neig                 | hbor advertisement)                                   |                                               |            |                                   |         |
| Code: 0                         |                                                       |                                               |            |                                   |         |
| Checksum: 0x93f                 | 7 [correct]                                           |                                               |            |                                   |         |
|                                 | 00                                                    |                                               |            |                                   |         |
| Target: 2a01:48                 | 1:1:::ff1                                             |                                               |            |                                   |         |
| □ ICMPv6 Option (               | Target link-layer address)                            |                                               |            |                                   |         |
| Type: Target                    | link-laver address (2)                                |                                               |            |                                   |         |
| Length: 8                       |                                                       |                                               |            |                                   |         |
| Link-laver ad                   | dress: 00:00:87:28:a0:e1                              |                                               |            |                                   |         |
|                                 |                                                       |                                               |            |                                   |         |
| 0000 00 1e 68 45 7              | c 68 00 00 87 28 a0 e1 86 dd 50                       | 00hElh                                        |            |                                   |         |
| 0010 00 00 00 20 3              | a ff 2a 01 00 48 00 01 00 01 00                       | 00 :.*H                                       |            |                                   | -       |
| 0020 00 00 00 00 01             | f f1 2a 01 00 48 00 01 00 01 21                       | 10*H!.                                        |            |                                   | -       |
| 0030 72 63 8c b7 13             | a D3 88 00 93 17 e0 00 00 00 2a                       | 01 <u>rc</u>                                  |            |                                   | -       |
| 0050 00 00 87 28 20             | 0 e1                                                  |                                               |            |                                   |         |
|                                 |                                                       |                                               |            |                                   |         |
| Internet Protocol Version 6 (ii | nv6) 40 bytes Packets: 2084 Displayed: 2084           | Marked: 0                                     |            | Profile                           | Default |

- 68

# **Aplicaciones IPv6 (5)**

#### **VLC** •

- **Cliente y Servidor Mutimedia** •
- Soporta Unicast y Multicast •
- http://www.videolan.org/vlc/ •

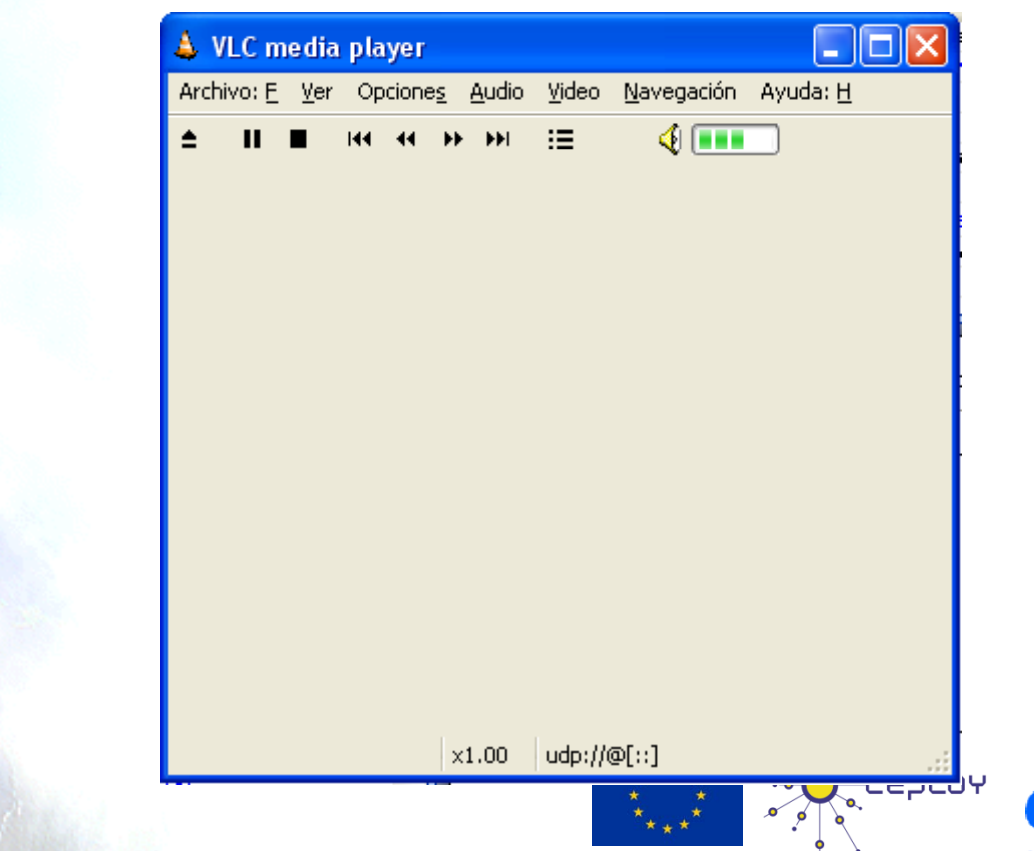

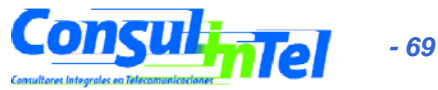

### **Aplicaciones IPv6 (6)**

- VNC
  - Conexión remota a un PC sobre IPv6
  - Entorno gráfico
- Modelo cliente/servidor
  - Servidor en la máquina a la que se pretende acceder
  - Cliente en la maquina local que se conecta a la remota
- Sistemas Operativos soportados
  - Windows XP
  - Linux
- Descargar de
  - http://jungla.dit.upm.es/~acosta/paginas/vncIPv6.html

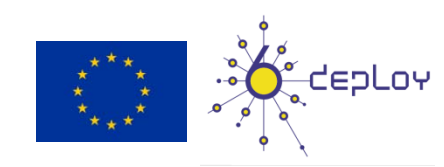

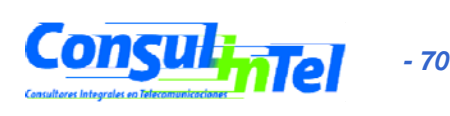

### **Aplicaciones IPv6 (7)**

- Web
- Clientes: prácticamente todos: Firefox, IE, Konqueror, Opera, Safari
- Servidores: Apache, IIS

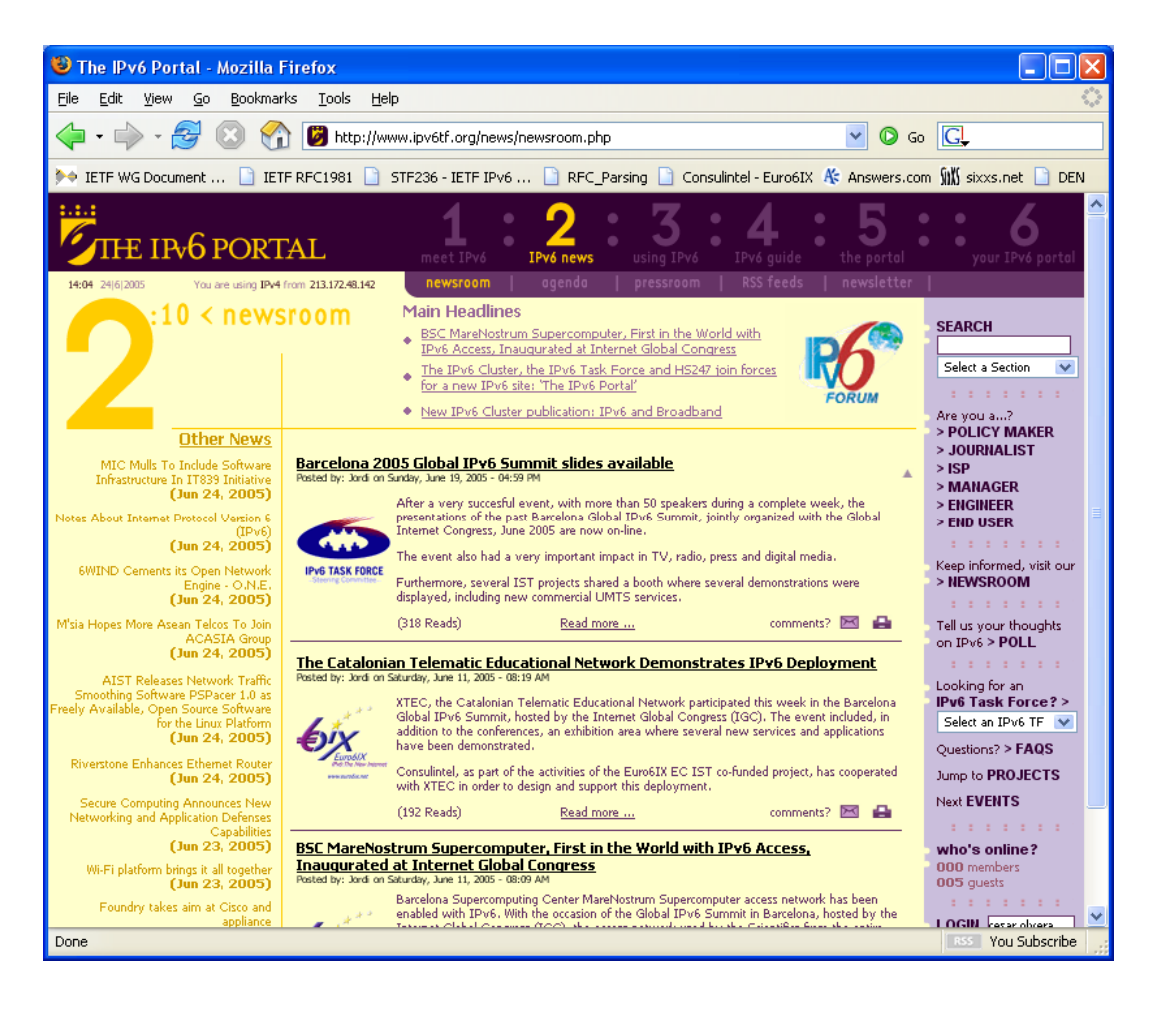

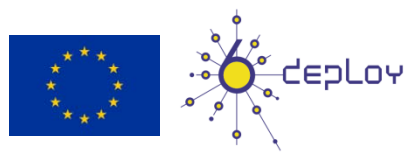

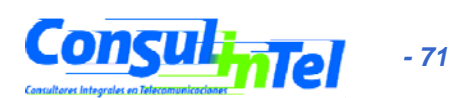

#### **Aplicaciones IPv6 (8)**

#### BitTorrent

• Clientes IPv6: Azureus, BitTornado, uTorrent, etc.

#### • Trackers IPv6:

- NIIF/HUNGARNET http://ipv6.niif.hu/index.php?mn=3&sm=6&lg=en
- SixXS http://www.sixxs.net/tools/tracker/
- The Pirate Bay http://thepiratebay.org/

3.612.575 usuario registrados. Ultimo subido 10:34:04. IPv4 17.480.629 peers (8.996.836 seeders + 8.483.793 leechers) en 1.677.348 torrents en el tracker. IPv6 8.434 peers (3.783 seeders + 4.651 leechers) en 92.270 torrents en el tracker.

| Analytica Oracianas Acuada                                                                                                    |                                           |                                 |                     |                                      |                                 |                         |          |                                  |                                                       |           |         |
|----------------------------------------------------------------------------------------------------|-------------------------------------------|---------------------------------|---------------------|--------------------------------------|---------------------------------|-------------------------|----------|----------------------------------|-------------------------------------------------------|-----------|---------|
| Archivo Opciones Ayuda                                                                                                    |                                           |                                 |                     |                                      |                                 |                         |          |                                  | -                                                     |           |         |
| 📴 🥵 🔯   🖌   🖌 !                                                                                                    |                                           |                                 |                     |                                      |                                 |                         |          |                                  | <busci< td=""><td>ar aqui&gt;</td><td>E</td></busci<> | ar aqui>  | E       |
| Nombre                                                                                                    |                                           |                                 |                     | ÷ -                                  | Tamaño Finali                   | z Esta                  | ido      | Semill                           | . Clientes                                            | Vel. Baj  | Vel. Su |
| OOo_3.0.0_Win32Intel_install_wJRE_en                                                                                                    | n-US.exe                                  |                                 |                     | 1                                    | 142 MB 5.89                     | % Des                   | cargando | 2 (2)                            | ) 0 (0)                                               | 41.3 kB/s |         |
|                                                                                                    |                                           |                                 |                     |                                      |                                 |                         |          |                                  |                                                       |           |         |
|                                                                                                    |                                           |                                 |                     |                                      |                                 |                         |          |                                  |                                                       |           |         |
|                                                                                                    |                                           |                                 |                     |                                      |                                 |                         |          |                                  |                                                       |           |         |
|                                                                                                    |                                           |                                 |                     |                                      |                                 |                         |          |                                  |                                                       |           |         |
| •                                                                                                    |                                           | 111                             |                     |                                      |                                 |                         |          |                                  |                                                       |           | +       |
|                                                                                                    | Diezas 🗔 Arck                             | hivos 乡 Ve                      | ocidad              | 🔌 Registro                           |                                 |                         |          |                                  |                                                       |           |         |
| 🕕 General 🖓 Trackers 🎦 Pares                                                                                                    | - Aici                                    |                                 |                     |                                      |                                 |                         |          |                                  |                                                       |           |         |
| 🚺 General 👸 Trackers 🎏 Pares<br>IP                                                                                                    | Cliente                                   | Band                            | %                   | Vel. Bajada                          | Vel. Subida                     | Reqs                    | Subido   | Descargado                       | Desc. Par                                             |           |         |
| General Trackers Pares IP 2001:638:904:1:219:99ff:fe01:5959                                                                                      | Cliente<br>Bitflu 9411                    | Band<br>D                       | %<br>100.0          | Vel. Bajada<br>33.6 kB/s             | Vel. Subida                     | Reqs<br>11   0          | Subido   | Descargado<br>6.93 MB            | Desc. Par                                             |           |         |
| General         J Trackers         Pares           IP         2001:638:904:1:219:99ff:fe01:5959         2001:41e0:ff16:0:224:81ff:fe36:25fc      | Cliente<br>Bitflu 9411<br>Azureus 4.2.0.2 | Band<br>D<br>D                  | %<br>100.0<br>100.0 | Vel. Bajada<br>33.6 kB/s<br>7.7 kB/s | Vel. Subida                     | Reqs<br>11   0<br>4   0 | Subido   | Descargado<br>6.93 MB<br>1.45 MB | Desc. Par                                             |           |         |
| General         Trackers         Pares           IP         2001:638:904:1:219:99ff:fe01:5959         2001:41e0:ff16:0:224:81ff:fe36:25fc        | Cliente<br>Bitflu 9411<br>Azureus 4.2.0.2 | Band<br>D<br>D                  | %<br>100.0<br>100.0 | Vel. Bajada<br>33.6 kB/s<br>7.7 kB/s | Vel. Subida                     | Reqs<br>11   0<br>4   0 | Subido   | Descargado<br>6.93 MB<br>1.45 MB | Desc. Par                                             |           |         |
| General         Trackers         Pares           IP         2001:638:904:1:219:99ff:fe01:5959         2001:41e0:ff16:0:224:81ff:fe36:25fc        | Cliente<br>Bitflu 9411<br>Azureus 4.2.0.2 | Band<br>D<br>D                  | %<br>100.0<br>100.0 | Vel. Bajada<br>33.6 kB/s<br>7.7 kB/s | Vel. Subida                     | Reqs<br>11   0<br>4   0 | Subido   | Descargado<br>6.93 MB<br>1.45 MB | Desc. Par                                             |           |         |
| General         Image: Trackers         Pares           IP         2001:638:904:1:219:99ff:fe01:5959         2001:41e0:ff16:0:224:81ff:fe36:25fc | Cliente<br>Bitflu 9411<br>Azureus 4.2.0.2 | Band<br>D<br>D<br>HT: 209 nodos | %<br>100.0<br>100.0 | Vel. Bajada<br>33.6 kB/s<br>7.7 kB/s | Vel. Subida<br>45.6 kB/s T: 9.6 | Reqs<br>11   0<br>4   0 | Subido   | Descargado<br>6.93 MB<br>1.45 MB | Desc. Par                                             |           |         |
## **Aplicaciones IPv6 (9)**

## IPv6 to Standard

- Listado de dispositivos, aplicaciones y servicios que soportan IPv6
- http://www.ipv6-to-standard.org

| IPv6 to Standard - Mozilla Firefox                                                                                                    |                                                                                                    |                                                                                                    |                      | • X               | Л    |
|----------------------------------------------------------------------------------------------------|----------------------------------------------------------------------------------------------------|----------------------------------------------------------------------------------------------------|----------------------|-------------------|------|
| <u>A</u> rchivo <u>E</u> ditar <u>V</u> er Hi <u>s</u> torial <u>M</u> arcadores Herramien <u>t</u> as                                                                                         | Ay <u>u</u> da <u>R</u> elated Links                                                                                                    |                                                                                                    |                      | ***<br>***        |      |
| 🄇 💽 - C 🗙 🏠 👻 🗋 http                                                                                                    | ://www.ipv6-to-standard.org/                                                                                                    | ☆・ <b>G</b> ・ Go                                                                                                    | ogle                 | م                 |      |
| <u> </u>                                                                                                    | IPv6 to Standard                                                                                                    |                                                                                                    |                      | -                 |      |
| The IETF IPv6 and IPv6 Maintenance workin<br>the IETF standardization process (e.g., Standa<br>implementation and successful operational exp<br>this process by identifying their IPv6-enabled | g groups have started the process to advanc<br>rd). IETF protocols are elevated to the Inter<br>perience has been obtained. Vendors with IP<br>products by means of this web page. | e the core IPv6 specifications to the<br>net Standard level when significant<br>76 products are encouraged to partic | last ste<br>:ipate i | ep in<br>in       |      |
| Check IPv6 RFCs Status here.                                                                                                    |                                                                                                    |                                                                                                    |                      |                   |      |
| Type: A                                                                                                    | · ·                                                                                                    |                                                                                                    |                      |                   |      |
| Subtype: A                                                                                                    | . ▼                                                                                                    |                                                                                                    |                      |                   |      |
| Product or Application or Service: A                                                                                                    | l                                                                                                    | <b>~</b>                                                                                                    |                      |                   |      |
| Vendor or Author / Name: A                                                                                                    | I                                                                                                    | •                                                                                                    |                      |                   |      |
| Free search:                                                                                                    |                                                                                                    |                                                                                                    |                      |                   |      |
| 5                                                                                                    | Search                                                                                                    |                                                                                                    |                      |                   |      |
| If you can't find your Product, Service or Appl<br>Total (1907)                                                                                                    | ication in this page, please, submit it.                                                                                                    |                                                                                                    |                      |                   |      |
|                                                                                                    | Applications(702)                                                                                                    |                                                                                                    |                      |                   |      |
| End User Applications(260)                                                                                                    |                                                                                                    |                                                                                                    | -                    |                   |      |
| Audio and Video Client                                                                                                    | Apple / iTunes                                                                                                    |                                                                                                    | Edit                 | View              |      |
| Audio and Video Client                                                                                                    | Apple / QuickTime                                                                                                    |                                                                                                    | Edit                 | View              |      |
| Audio and Video Client                                                                                                    | Microsoft / Windows Media Player                                                                                                    |                                                                                                    | Edit                 | View              |      |
| Audio and Video Client                                                                                                    | MPlayer Team and Kame / MPlayer                                                                                                    |                                                                                                    | Edit                 | View              |      |
| Audio and Video Client                                                                                                    | Wide / DVTS                                                                                                    |                                                                                                    | Edit                 | View _            |      |
| Ferminado                                                                                                    |                                                                                                    |                                                                                                    | \$4,013,446          | SE                |      |
|                                                                                                    |                                                                                                    | 1                                                                                                    | Consu                | itores integrales | en I |

- 73

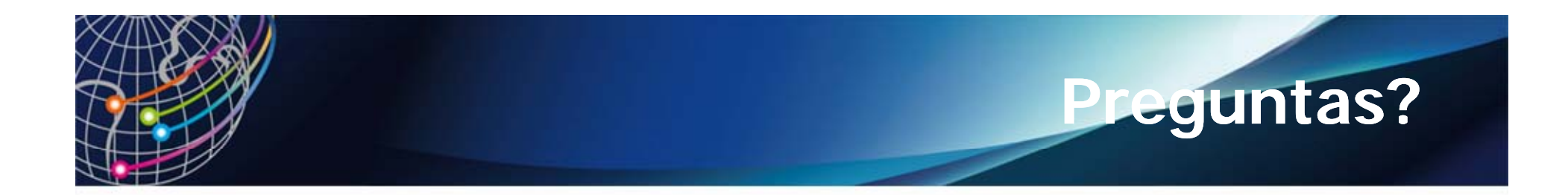

## Gracias!

## ALICE2: http://alice2.redclara.net/ 6DEPLOY: http://www.6deploy.eu The IPv6 Portal:http://www.ipv6tf.org

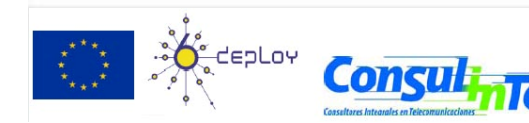

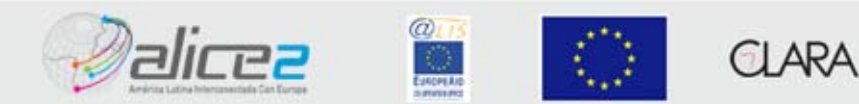